# Kurzanleitung Proline Prowirl D 200

Wirbeldurchfluss-Messgerät

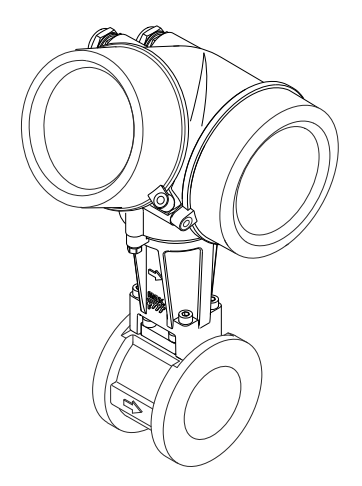

Diese Anleitung ist eine Kurzanleitung, sie ersetzt nicht die zugehörige Betriebsanleitung.

Ausführliche Informationen zu dem Gerät entnehmen Sie der Betriebsanleitung und den weiteren Dokumentationen:

- Auf der mitgelieferten CD-ROM (nicht bei allen Geräteausführungen Bestandteil des Lieferumfangs).
- Für alle Geräteausführungen verfügbar über:
  - Internet: www.endress.com/deviceviewer
  - Smartphone/Tablet: Endress+Hauser Operations App

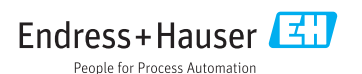

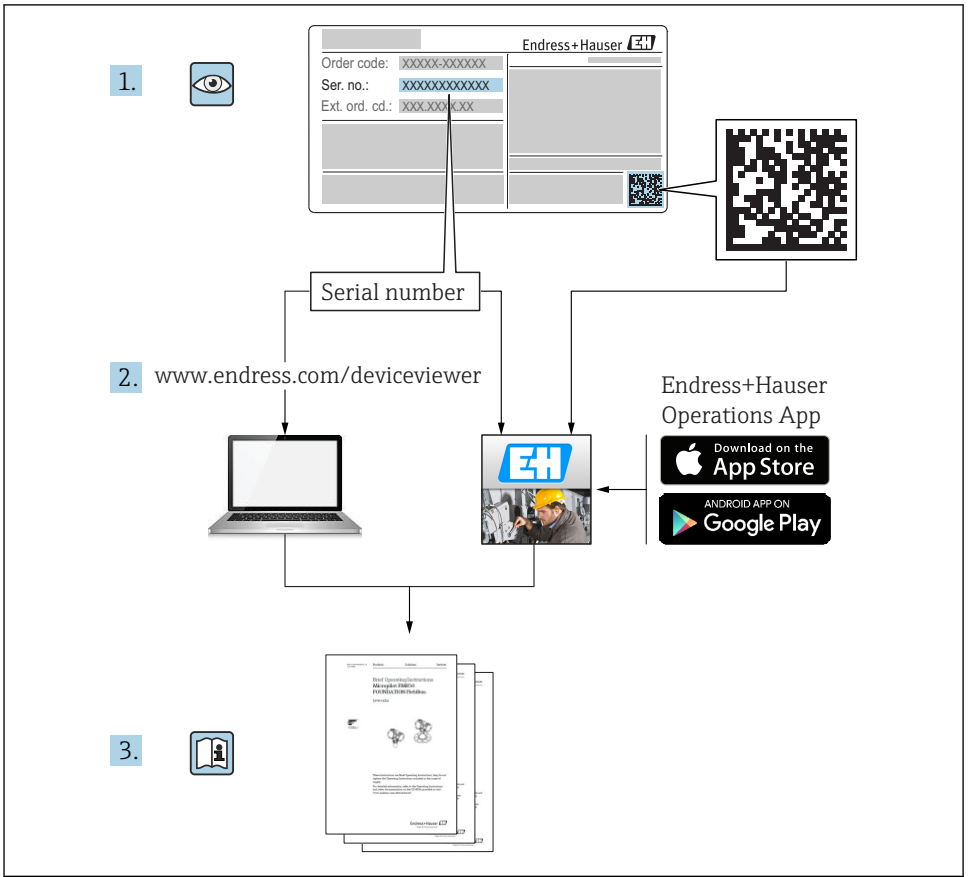

A0023555

## Inhaltsverzeichnis

| <b>1</b><br>1.1                                           | Hinweise zum Dokument                                                                                                    | <b>4</b><br>. 4                               |
|-----------------------------------------------------------|----------------------------------------------------------------------------------------------------|-----------------------------------------------|
| <b>2</b><br>2.1<br>2.2<br>2.3<br>2.4<br>2.5<br>2.6        | Grundlegende Sicherheitshinweise                                                                                                    | 6<br>. 6<br>. 7<br>. 7<br>. 7<br>. 7          |
| 3                                                         | Produktbeschreibung                                                                                                    | 8                                             |
| <b>4</b><br>4.1<br>4.2                                    | Warenannahme und Produktidentifizierung                                                                                                    | 8<br>8<br>9                                   |
| <b>5</b><br>5.1<br>5.2                                    | Lagerung und Transport                                                                                                    | 10<br>10<br>10                                |
| <b>6</b><br>6.1<br>6.2<br>6.3                             | Montage                                                                                                    | 12<br>12<br>20<br>24                          |
| <b>7</b><br>7.1<br>7.2<br>7.3<br>7.4<br>7.5               | Elektrischer Anschluss<br>Anschlussbedingungen<br>Messgerät anschließen<br>Hardwareeinstellungen<br>Schutzart sicherstellen<br>Anschlusskontrolle                                                                                           | 26<br>34<br>40<br>41<br>42                    |
| <b>8</b><br>8.1<br>8.2<br>8.3                             | Bedienungsmöglichkeiten<br>Aufbau und Funktionsweise des Bedienmenüs<br>Zugriff auf Bedienmenü via Vor-Ort-Anzeige<br>Zugriff auf Bedienmenü via Bedientool                                                                                 | <b>43</b><br>43<br>44<br>48                   |
| 9                                                         | Systemintegration                                                                                                    | 52                                            |
| <b>10</b><br>10.1<br>10.2<br>10.3<br>10.4<br>10.5<br>10.6 | Inbetriebnahme .<br>Installations- und Funktionskontrolle .<br>Messgerät einschalten .<br>Bediensprache einstellen .<br>Messgerät konfigurieren .<br>Messstellenbezeichnung festlegen .<br>Einstellungen schützen vor unerlaubtem Zugriff . | <b>52</b><br>52<br>52<br>53<br>53<br>54<br>54 |
| <b>11</b><br>11.1                                         | Diagnoseinformationen                                                                                                    | <b>54</b><br>56                               |
| <b>12</b><br>12.1<br>12.2<br>12.3                         | Wartung .<br>Wartungsarbeiten .<br>Mess- und Prüfmittel .<br>Endress+Hauser Dienstleistungen .                                                                                                    | <b>57</b><br>57<br>58<br>58                   |

## 1 Hinweise zum Dokument

## 1.1 Verwendete Symbole

### 1.1.1 Warnhinweissymbole

| Symbol          | Bedeutung                                                                                                    |
|-----------------|----------------------------------------------------------------------------------------------------|
| <b>A</b> GEFAHR | <b>GEFAHR!</b><br>Dieser Hinweis macht auf eine gefährliche Situation aufmerksam, die, wenn sie nicht vermieden wird, zu Tod oder schwerer Körperverletzung führen wird.              |
| A WARNUNG       | WARNUNG!<br>Dieser Hinweis macht auf eine gefährliche Situation aufmerksam, die, wenn sie nicht vermie-<br>den wird, zu Tod oder schwerer Körperverletzung führen kann.               |
|                 | <b>VORSICHT!</b><br>Dieser Hinweis macht auf eine gefährliche Situation aufmerksam, die, wenn sie nicht vermieden wird, zu leichter oder mittelschwerer Körperverletzung führen kann. |
| HINWEIS         | HINWEIS!<br>Dieser Hinweis enthält Informationen zu Vorgehensweisen und weiterführenden Sachverhal-<br>ten, die keine Körperverletzung nach sich ziehen.                              |

### 1.1.2 Elektrische Symbole

| Symbol | Bedeutung                                                                                                    | Symbol | Bedeutung                                                                                                    |
|--------|----------------------------------------------------------------------------------------------------|--------|----------------------------------------------------------------------------------------------------|
|        | Gleichstrom                                                                                                    | ~      | Wechselstrom                                                                                                    |
| ~      | Gleich- und Wechselstrom                                                                                                  | -11-   | <b>Erdanschluss</b><br>Eine geerdete Klemme, die vom<br>Gesichtspunkt des Benutzers über ein<br>Erdungssystem geerdet ist.                                                                                                    |
|        | Schutzleiteranschluss<br>Eine Klemme, die geerdet werden<br>muss, bevor andere Anschlüsse herge-<br>stellt werden dürfen. | Ą      | Äquipotenzialanschluss<br>Ein Anschluss, der mit dem Erdungs-<br>system der Anlage verbunden werden<br>muss: Dies kann z.B. eine Potenzia-<br>lausgleichsleitung oder ein sternförmi-<br>ges Erdungssystem sein, je nach<br>nationaler bzw. Firmenpraxis. |

### 1.1.3 Werkzeugsymbole

| Symbol | Bedeutung                   | Symbol                       | Bedeutung               |
|--------|-----------------------------|------------------------------|-------------------------|
| 0      | Torxschraubendreher         |                              | Schlitzschraubendreher  |
| •      | Kreuzschlitzschraubendreher | $\bigcirc \not \blacksquare$ | Innensechskantschlüssel |
| Ŕ      | Gabelschlüssel              |                              |                         |

### 1.1.4 Symbole für Informationstypen

| Symbol   | Bedeutung                                                                   | Symbol      | Bedeutung                                                                             |
|----------|-----------------------------------------------------------------------------|-------------|---------------------------------------------------------------------------------------|
|          | <b>Erlaubt</b><br>Abläufe, Prozesse oder Handlungen,<br>die erlaubt sind.   |             | <b>Zu bevorzugen</b><br>Abläufe, Prozesse oder Handlungen,<br>die zu bevorzugen sind. |
| X        | <b>Verboten</b><br>Abläufe, Prozesse oder Handlungen,<br>die verboten sind. | i           | <b>Tipp</b><br>Kennzeichnet zusätzliche Informatio-<br>nen.                           |
| <b>I</b> | Verweis auf Dokumentation                                                   |             | Verweis auf Seite                                                                     |
|          | Verweis auf Abbildung                                                       | 1. , 2. , 3 | Handlungsschritte                                                                     |
| 4        | Ergebnis eines Handlungsschritts                                            |             | Sichtkontrolle                                                                        |

### 1.1.5 Symbole in Grafiken

| Symbol   | Bedeutung                     | Symbol         | Bedeutung                                                   |
|----------|-------------------------------|----------------|-------------------------------------------------------------|
| 1, 2, 3, | Positionsnummern              | 1. , 2. , 3    | Handlungsschritte                                           |
| A, B, C, | Ansichten                     | A-A, B-B, C-C, | Schnitte                                                    |
| EX       | Explosionsgefährdeter Bereich | ×              | Sicherer Bereich (nicht explosi-<br>onsgefährdeter Bereich) |
| ≈→       | Durchflussrichtung            |                |                                                             |

# 2 Grundlegende Sicherheitshinweise

## 2.1 Anforderungen an das Personal

Das Personal muss für seine Tätigkeiten folgende Bedingungen erfüllen:

- Ausgebildetes Fachpersonal: Verfügt über Qualifikation, die dieser Funktion und Tätigkeit entspricht
- Vom Anlagenbetreiber autorisiert
- Mit den nationalen Vorschriften vertraut
- ► Vor Arbeitsbeginn: Anweisungen in Anleitung und Zusatzdokumentation sowie Zertifikate (je nach Anwendung) lesen und verstehen
- Anweisungen und Rahmenbedingungen befolgen

### 2.2 Bestimmungsgemäße Verwendung

### Anwendungsbereich und Messstoffe

Je nach bestellter Ausführung kann das Messgerät auch potentiell explosionsgefährliche, entzündliche, giftige und brandfördernde Messstoffe messen.

Messgeräte zum Einsatz im explosionsgefährdeten Bereich, in hygienischen Anwendungen oder bei erhöhten Risiken durch Prozessdruck, sind auf dem Typenschild speziell gekennzeichnet.

Um den einwandfreien Zustand des Messgeräts für die Betriebszeit zu gewährleisten:

- ► Messgerät nur unter Einhaltung der Daten auf dem Typenschild und der in Anleitung und Zusatzdokumentation aufgelisteten Rahmenbedingungen einsetzen.
- Anhand des Typenschildes überprüfen, ob das bestellte Gerät für den vorgesehenen Gebrauch im zulassungsrelevanten Bereich eingesetzt werden kann (z.B. Explosionsschutz, Druckgerätesicherheit).
- ► Messgerät nur für Messstoffe einsetzen, gegen die die prozessberührenden Materialien hinreichend beständig sind.
- Wird das Messgerät ausserhalb der atmosphärischen Temperatur eingesetzt, sind die relevanten Randbedingungen gemäss der zugehörigen Gerätedokumentation zwingend zu beachten.
- ► Messgerät dauerhaft vor Korrosion durch Umwelteinflüsse schützen.

### Fehlgebrauch

Eine nicht bestimmungsgemäße Verwendung kann die Sicherheit beeinträchtigen. Der Hersteller haftet nicht für Schäden, die aus unsachgemäßer oder nicht bestimmungsgemäßer Verwendung entstehen.

### **WARNUNG**

# Bruchgefahr vom Messaufnehmer durch korrosive oder abrasive Messstoffe oder durch Umgebungsbedingungen!

- ► Kompatibilität des Prozessmessstoffs mit dem Messaufnehmer abklären.
- ► Beständigkeit aller messstoffberührender Materialien im Prozess sicherstellen.
- ► Spezifizierten Druck- und Temperaturbereich einhalten.

Klärung bei Grenzfällen:

Bei speziellen Messstoffen und Medien für die Reinigung: Endress+Hauser ist bei der Abklärung der Korrosionsbeständigkeit messstoffberührender Materialien behilflich, übernimmt aber keine Garantie oder Haftung, da kleine Veränderungen der Temperatur, Konzentration oder des Verunreinigungsgrads im Prozess Unterschiede in der Korrosionsbeständigkeit bewirken können.

### Restrisiken

Mögliche Verbrennungsgefahr durch Messstofftemperaturen!

► Bei erhöhter Messstofftemperatur: Berührungsschutz sicherstellen, um Verbrennungen zu vermeiden.

## 2.3 Arbeitssicherheit

Bei Arbeiten am und mit dem Gerät:

► Erforderliche persönliche Schutzausrüstung gemäß nationaler Vorschriften tragen.

Bei Schweißarbeiten an der Rohrleitung:

Schweißgerät nicht über das Messgerät erden.

Bei Arbeiten am und mit dem Gerät mit feuchten Händen:

► Da eine erhöhte Stromschlaggefahr besteht wird empfohlen Handschuhe zu tragen.

### 2.4 Betriebssicherheit

Verletzungsgefahr!

- ► Das Gerät nur in technisch einwandfreiem und betriebssicherem Zustand betreiben.
- ► Der Betreiber ist für den störungsfreien Betrieb des Geräts verantwortlich.

### 2.5 Produktsicherheit

Dieses Messgerät ist nach dem Stand der Technik und guter Ingenieurspraxis betriebssicher gebaut und geprüft und hat das Werk in sicherheitstechnisch einwandfreiem Zustand verlassen.

Es erfüllt die allgemeinen Sicherheitsanforderungen und gesetzlichen Anforderungen. Zudem ist es konform zu den EG-Richtlinien, die in der gerätespezifischen EG-Konformitätserklärung aufgelistet sind. Mit der Anbringung des CE-Zeichens bestätigt Endress+Hauser diesen Sachverhalt.

## 2.6 IT-Sicherheit

Eine Gewährleistung unsererseits ist nur gegeben, wenn das Gerät gemäß der Betriebsanleitung installiert und eingesetzt wird. Das Gerät verfügt über Sicherheitsmechanismen, um es gegen versehentliche Veränderung der Einstellungen zu schützen.

IT-Sicherheitsmaßnahmen gemäß dem Sicherheitsstandard des Betreibers, die das Gerät und dessen Datentransfer zusätzlich schützen, sind vom Betreiber selbst zu implementieren.

## 3 Produktbeschreibung

Das Gerät besteht aus Messumformer und Messaufnehmer.

Zwei Geräteausführungen sind verfügbar:

- Kompaktausführung Messumformer und Messaufnehmer bilden eine mechanische Einheit.
- Getrenntausführung Messumformer und Messaufnehmer werden räumlich getrennt montiert.

Detaillierte Angaben zur Produktbeschreibung: Betriebsanleitung zum Gerät.

## 4 Warenannahme und Produktidentifizierung

### 4.1 Warenannahme

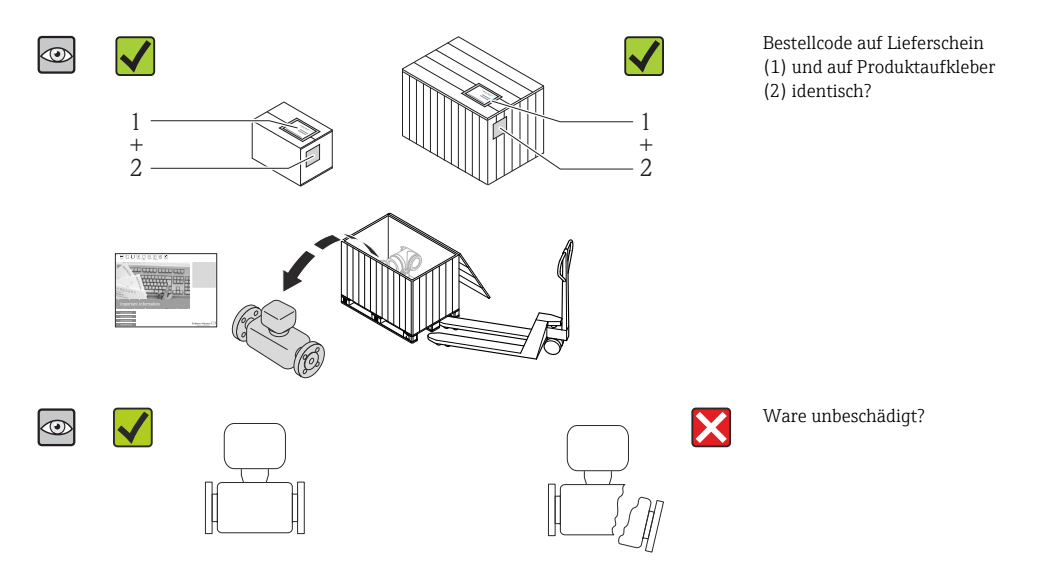

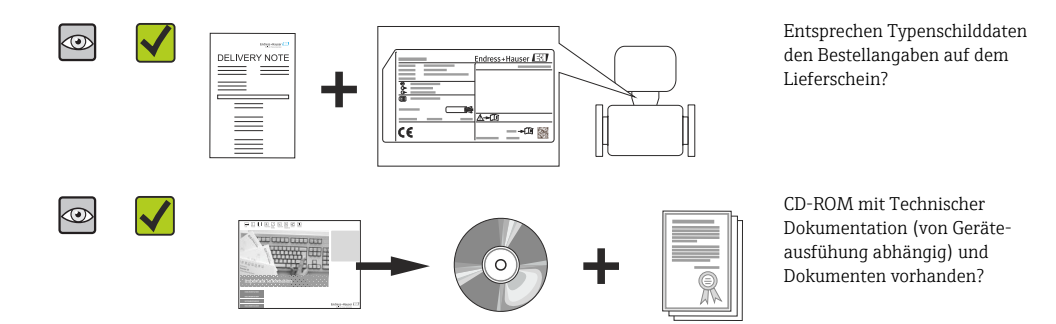

- Wenn eine der Bedingungen nicht erfüllt ist: Wenden Sie sich an Ihre Endress+Hauser Vertriebszentrale.
  - Je nach Geräteausführung ist die CD-ROM nicht Teil des Lieferumfangs! Die Technische Dokumentation ist über Internet oder die *Endress+Hauser Operations App* verfügbar.

### 4.2 Produktidentifizierung

Folgende Möglichkeiten stehen zur Identifizierung des Messgeräts zur Verfügung:

- Typenschildangaben
- Bestellcode (Order code) mit Aufschlüsselung der Gerätemerkmale auf dem Lieferschein
- Seriennummer von Typenschildern in W@M Device Viewer eingeben (www.endress.com/deviceviewer): Alle Angaben zum Messgerät werden angezeigt.
- Seriennummer von Typenschildern in die *Endress+Hauser Operations App* eingeben oder mit der *Endress+Hauser Operations App* den 2-D-Matrixcode (QR-Code) auf dem Typenschild scannen: Alle Angaben zum Messgerät werden angezeigt.

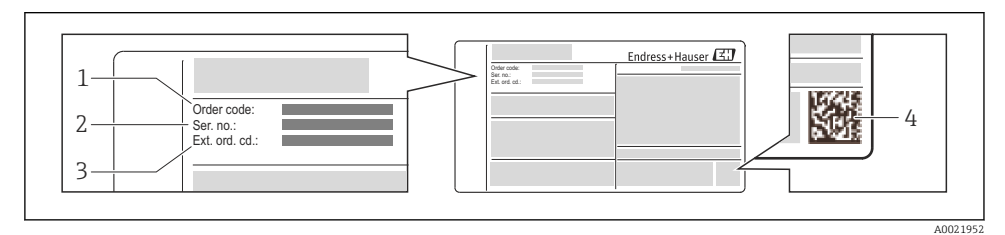

- Beispiel für ein Typenschild
- 1 Bestellcode (Order code)
- 2 Seriennummer (Ser. no.)
- *3* Erweiterter Bestellcode (Ext. ord. cd.)
- 4 2-D-Matrixcode (QR-Code)

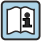

Detaillierte Angaben zur Aufschlüsselung der Typenschildangaben: Betriebsanleitung zum Gerät.

## 5 Lagerung und Transport

## 5.1 Lagerbedingungen

Folgende Hinweise bei der Lagerung beachten:

- In Originalverpackung lagern.
- Auf Prozessanschlüsse montierte Schutzscheiben oder Schutzkappen nicht entfernen.
- Vor Sonneneinstrahlung schützen.
- Trocken und staubfrei lagern.
- Nicht im Freien aufbewahren.

Lagerungstemperatur:

- Alle Komponenten ausser Anzeigemodule: -50...+80 °C (-58...+176 °F)
- Anzeigemodule: -40...+80 °C (-40...+176 °F)

## 5.2 Produkt transportieren

Messgerät in Originalverpackung zur Messtelle tansportieren.

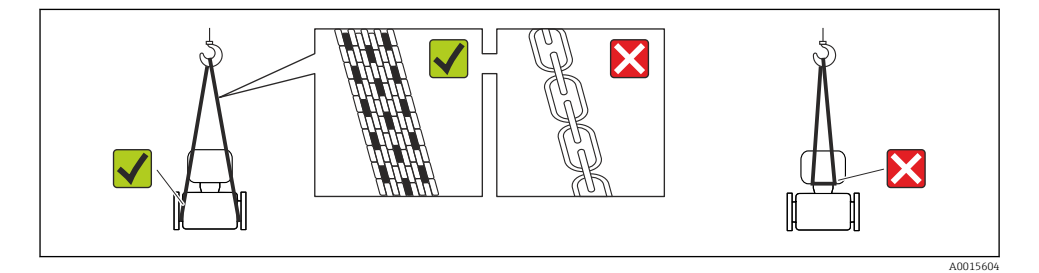

Auf Prozessanschlüssen montierte Schutzscheiben oder -kappen nicht entfernen. Sie verhindern mechanische Beschädigungen an den Dichtflächen sowie Verschmutzungen im Messrohr.

### 5.2.1 Messgeräte ohne Hebeösen

### **WARNUNG**

### Schwerpunkt des Messgeräts liegt über den Aufhängepunkten der Tragriemen

Verletzungsgefahr durch abrutschendes Messgerät!

- Messgerät vor Drehen oder Abrutschen sichern.
- Gewichtsangabe auf der Verpackung beachten (Aufkleber).

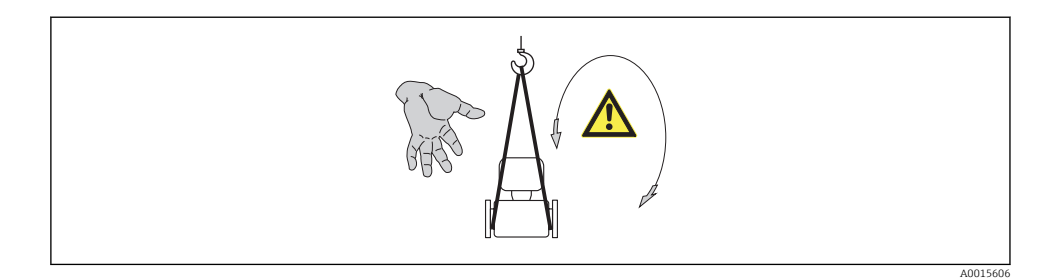

### 5.2.2 Messgeräte mit Hebeösen

### **A**VORSICHT

#### Spezielle Transporthinweise für Geräte mit Hebeösen

- ► Für den Transport ausschließlich die am Gerät oder an den Flanschen angebrachten Hebeösen verwenden.
- ▶ Das Gerät muss immer an mindestens zwei Hebeösen befestigt werden.

#### 5.2.3 Transport mit einem Gabelstapler

Beim Transport in einer Holzkiste erlaubt die Bodenstruktur, dass die Holzkiste längs- oder beidseitig durch einen Gabelstapler angehoben werden kann.

## 6 Montage

### 6.1 Montagebedingungen

6.1.1 Montageposition

### Montageort

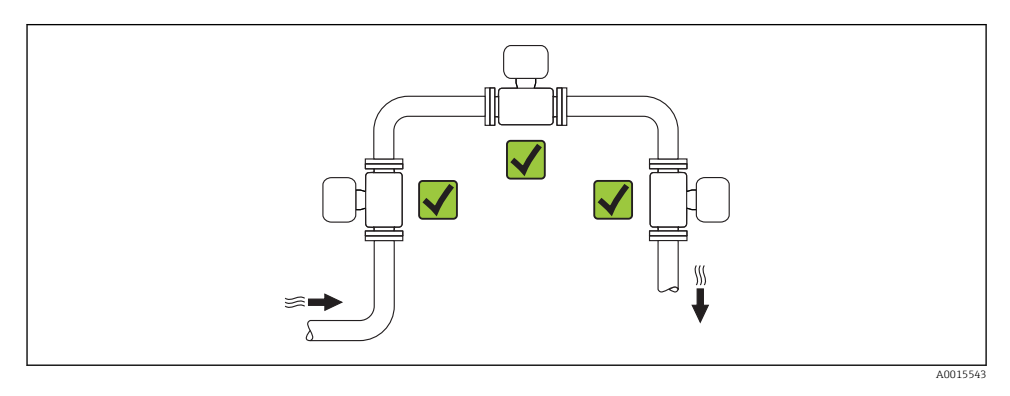

### Einbaulage

Die Pfeilrichtung auf dem Messaufnehmer-Typenschild hilft, den Messaufnehmer entsprechend der Durchflussrichtung einzubauen.

Wirbelzähler benötigen ein voll ausgeprägtes Strömungsprofil als Voraussetzung für eine korrekte Volumenstrommessung. Daher folgende Punkte beachten:

|   | Einbaulage                                   | Kompaktausführung | Getrenntausfüh-<br>rung    |    |
|---|----------------------------------------------|-------------------|----------------------------|----|
| A | Vertikale Einbaulage                         | A0015545          | νν <sup>1)</sup>           | ~~ |
| В | Horizontale Einbaulage Messumformerkopf oben | A0015589          | <i>د د</i> <sup>2)3)</sup> | ~~ |

|   | Einbaulage                                       |          | Kompaktausführung                          | Getrenntausfüh-<br>rung |
|---|--------------------------------------------------|----------|--------------------------------------------|-------------------------|
| С | Horizontale Einbaulage Messumformerkopf unten    | A0015590 | ✓ √ <sup>4</sup> <sup>3</sup> <sup>5</sup> | ~~                      |
| D | Horizontale Einbaulage Messumformerkopf seitlich | A0015592 | <ul> <li>✓ <sup>4</sup>)</li> </ul>        | ~~                      |

- Bei Flüssigkeiten wird empfohlen, senkrechte Rohrleitungen steigend zu durchströmen, um eine Teilfüllung der Rohrleitung zu vermeiden (Abb. A). Störung der Durchflussmessung! Um die Durchflussmessung von Flüssigkeiten zu gewährleisten, muss in vertikal abwärts durchströmten Rohrleitungen das Messrohr immer vollständig gefüllt sein.
- 2) Überhitzungsgefahr der Messelektronik! Bei einer Messstofftemperatur von ≥ 200 °C (392 °F) ist die Einbaulage B für die Zwischenflanschausführung (Prowirl D) mit den Nennweiten DN 100 (4") und DN 150 (6") nicht zulässiq.
- 3) Bei heißen Messstoffen (z.B. Dampf bzw. Messstofftemperatur (TM) ≥ 200 °C (392 °F): Einbaulage C oder D
- 4) Bei sehr kalten Messstoffen (z.B. flüssigem Stickstoff): Einbaulage B oder D
- 5) Bei Option Nassdampferkennung/-messung: Einbaulage C

#### Mindestabstand und Kabellänge

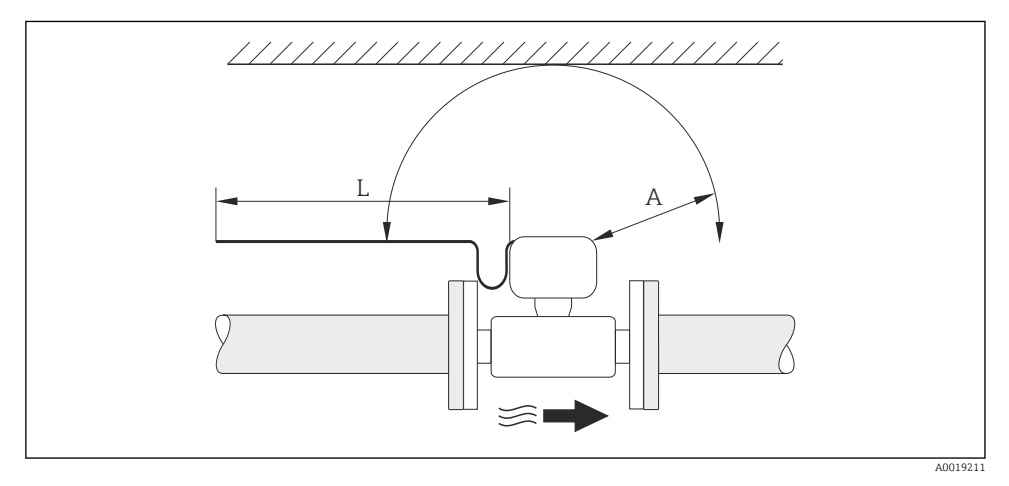

- A Mindestabstand in alle Richtungen
- L Erforderliche Kabellänge

Um für Servicezwecke einen problemlosen Zugang zum Messgerät zu gewährleisten, sind folgende Maße einzuhalten:

- A = 100 mm (3,94 in)
- L = L + 150 mm (5,91 in)

### Drehen des Elektronikgehäuses und der Anzeige

Das Elektronikgehäuse ist auf der Gehäusestütze stufenlos um 360 ° drehbar. Die Anzeigeeinheit kann in 45 °-Schritten gedreht werden. Damit ist eine bequeme Ablesbarkeit in allen Einbaulagen gewährleistet.

### Ein- und Auslaufstrecken

Um die spezifizierte Messgenauigkeit des Messgerätes zu erreichen, mindestens die unten stehenden Ein- und Auslaufstrecken einhalten.

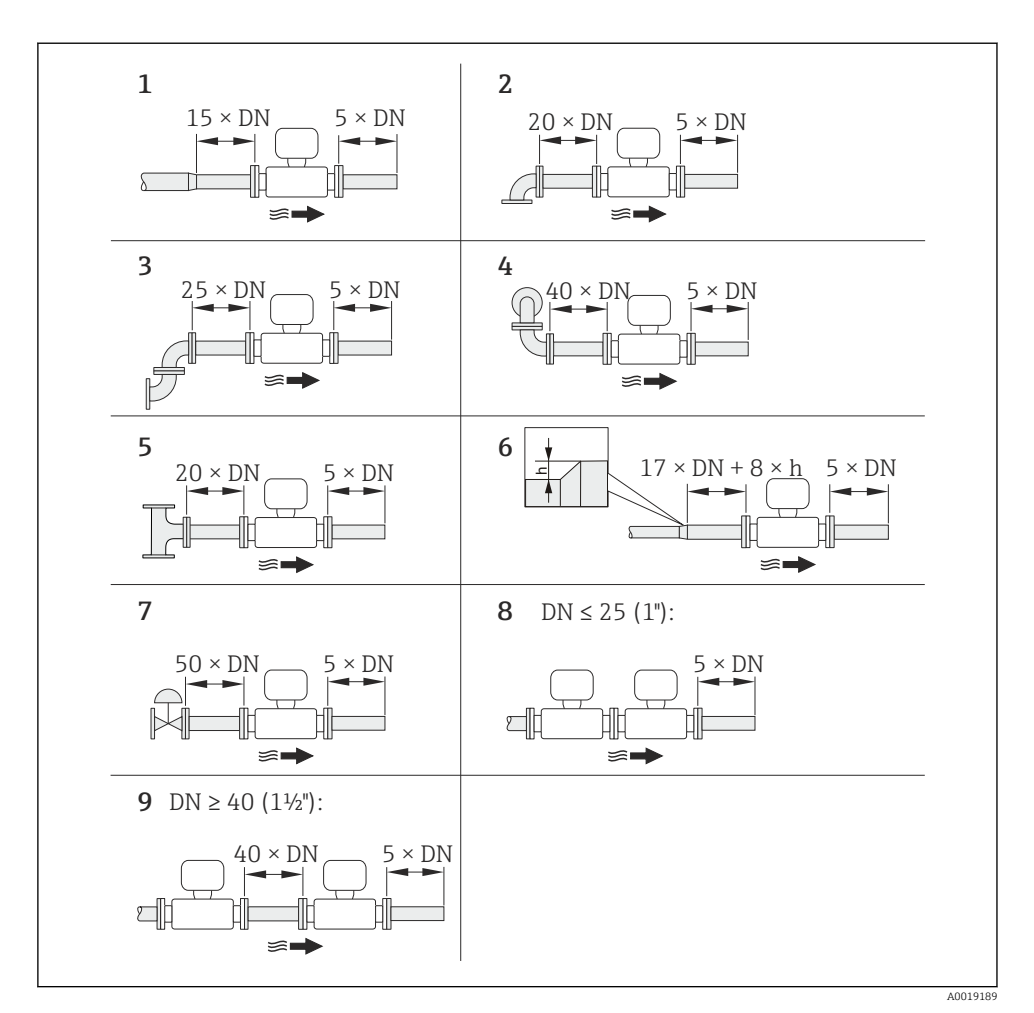

#### Image: Minimale Ein- und Auslaufstrecken bei verschiedenen Strömungshindernissen

- h Sprunghöhe
- 1 Reduktion um eine Nennweite
- 2 Einfacher Bogen (90°-Bogen)
- 3 Doppelbogen  $(2 \times 90^{\circ}$ -Bogen entgegengesetzt)
- 4 Doppelbogen 3D ( $2 \times 90^{\circ}$ -Bogen entgegengesetzt, nicht in einer Ebene)
- 5 T-Stück
- 6 Erweiterung

- 7 Regelventil
- 8 Zwei Messgeräte hintereinander bei  $DN \le 25$  (1"): direkt Flansch an Flansch
- 9 Zwei Messgeräte hintereinander bei DN ≥ 40 (1½"): Abstand siehe Grafik
- Wenn mehrere Strömungsstörungen vorhanden sind, die längste angegebene Einlaufstrecke einhalten.

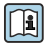

1

Detaillierte Angaben zu Einlaufstreckenkorrektur und Nassdampferkennung: Sonderdokumentation zum Gerät

Angaben zu den Abmessungen und Einbaulängen des Geräts: Dokument "Technische Information", Kapitel "Konstruktiver Aufbau"

### Strömungsgleichrichter

Wenn die erforderlichen Einlaufstrecken nicht einhaltbar sind, kann ein bei Endress+Hauser erhältlicher und speziell gestalteter Strömungsgleichrichter eingebaut werden. Der Strömungsgleichrichter wird zwischen zwei Rohrleitungsflansche gespannt und durch die Montagebolzen zentriert. In der Regel verringert dies die erforderliche Einlaufstrecke auf 10 × DN bei voller Messgenauigkeit.

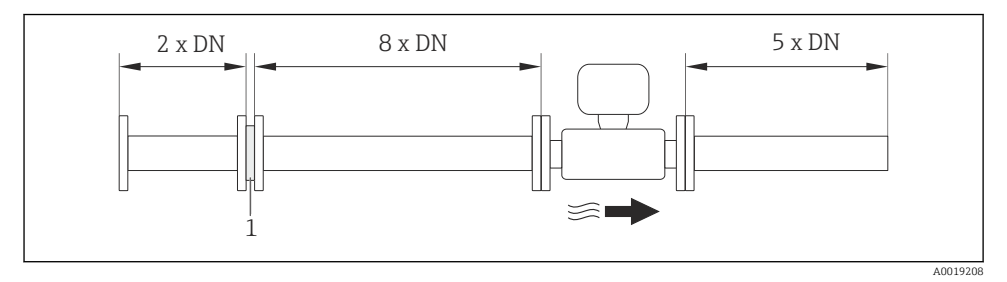

### 1 Strömungsgleichrichter

Der Druckverlust für Strömungsgleichrichter wird wie folgt berechnet:  $\Delta$  p [mbar] = 0,0085  $\cdot$  p [kg/m<sup>3</sup>]  $\cdot$  v<sup>2</sup> [m/s]

| Beispiel Dampf                                                    | Beispiel $H_2O$ -Kondensat (80 °C)                            |
|-------------------------------------------------------------------|---------------------------------------------------------------|
| p = 10 bar abs.                                                   | $\rho = 965 \text{ kg/m}^3$                                   |
| t = 240 °C $\rightarrow \rho$ = 4,39 kg/m <sup>3</sup>            | v = 2,5 m/s                                                   |
| v = 40 m/s                                                        | $\Delta p = 0.0085 \cdot 965 \cdot 2.5^2 = 51.3 \text{ mbar}$ |
| $\Delta p = 0.0085 \cdot 4.394.39 \cdot 40^2 = 59.7 \text{ mbar}$ |                                                               |

### ρ : Dichte des Prozessmessstoffs

v : mittlere Strömungsgeschwindigkeit

Angaben zu den Abmessungen des Strömungsgleichrichters: Dokument "Technische Information", Kapitel "Konstruktiver Aufbau"

Auslaufstrecken beim Einbau externer Geräte

Beim Einbau eines externen Geräts auf den angegebenen Abstand achten.

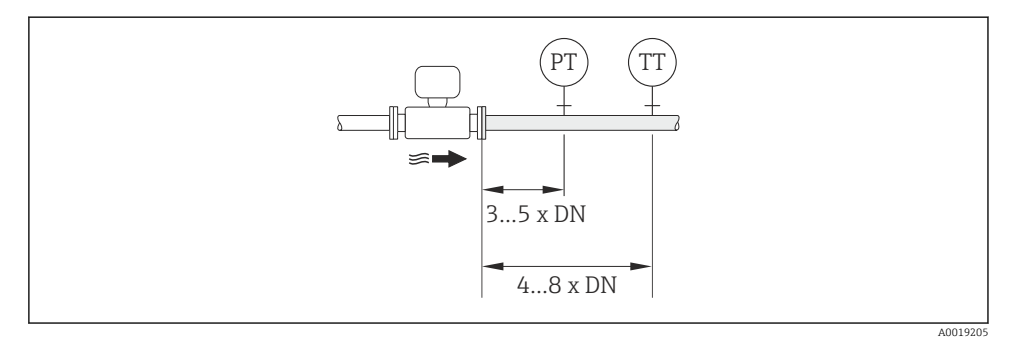

PTDruckmessgerät

TTTemperaturmessgerät

#### 6.1.2 Anforderungen aus Umgebung und Prozess

#### Umgebungstemperaturbereich

#### Kompaktausführung

| Messgerät       | Nicht-Ex:                | -40+80 °C (-40+176 °F) <sup>1)</sup> |
|-----------------|--------------------------|--------------------------------------|
|                 | Ex i:                    | -40+70 °C (-40+158 °F) <sup>1)</sup> |
|                 | EEx d/XP Ausführung:     | -40+60 °C (-40+140 °F) <sup>1)</sup> |
|                 | ATEX II1/2G Ex d, Ex ia: | -40+60 °C (-40+140 °F) <sup>1)</sup> |
| Vor-Ort-Anzeige |                          | -20+70 °C (-4+158 °F) <sup>1)</sup>  |

1) Zusätzlich erhältlich als Bestellmerkmal "Test, Zeugnis", Option JN "Umgebungstemperatur Messumformer – 50 °C (-58 °F)".

#### Getrenntausführung

| Messumformer  | Nicht-Ex:                | -40+80 °C (-40+176 °F) <sup>1)</sup> |
|---------------|--------------------------|--------------------------------------|
|               | Ex i:                    | -40+80 °C (-40+176 °F) <sup>1)</sup> |
|               | Ex d:                    | -40+60 °C (-40+140 °F) <sup>1)</sup> |
|               | ATEX II1/2G Ex d, Ex ia: | -40+60 °C (-40+140 °F) <sup>1)</sup> |
| Messaufnehmer | Nicht-Ex:                | -40+85 °C (-40+185 °F) <sup>1)</sup> |

|                 | Ex i:                    | -40+85 °C (-40+185 °F) <sup>1)</sup> |
|-----------------|--------------------------|--------------------------------------|
|                 | Ex d:                    | -40+85 °C (-40+185 °F) <sup>1)</sup> |
|                 | ATEX II1/2G Ex d, Ex ia: | -40+85 °C (-40+185 °F) <sup>1)</sup> |
| Vor-Ort-Anzeige |                          | -20+70 °C (-4+158 °F) <sup>1)</sup>  |

 Zusätzlich erhältlich als Bestellmerkmal "Test, Zeugnis", Option JN "Umgebungstemperatur Messumformer –50 °C (–58 °F)".

▶ Bei Betrieb im Freien:

Direkte Sonneneinstrahlung vermeiden, besonders in wärmeren Klimaregionen.

#### Wärmeisolation

Für eine optimale Temperaturmessung und Masseberechnung bei einigen Messstoffen darauf achten, dass im Bereich des Messaufnehmers weder Wärmezufuhr noch -verlust stattfinden kann. Dies kann durch Installation einer Wärmeisolation sichergestellt werden. Für die erforderliche Isolation sind verschiedenste Materialien verwendbar.

Dies gilt für:

- Kompaktausführung
- Messaufnehmer in der Getrenntausführung

Die maximal zulässige Isolationshöhe ist in der Abbildung dargestellt:

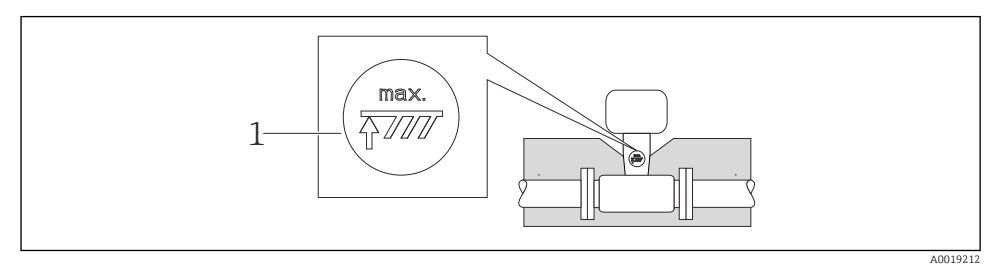

1 Angabe der maximalen Isolationshöhe

 Bei der Isolation sicherstellen, dass eine genügend große Oberfläche der Gehäusestütze frei bleibt.

Der nicht abgedeckte Teil dient der Wärmeabfuhr und schützt die Messelektronik vor Überhitzung und Unterkühlung.

### HINWEIS

### Überhitzung der Messelektronik durch Wärmeisolierung!

- ► Maximale Isolationshöhe beim Messumformerhals beachten, so dass der Messumformerkopf bzw. das Anschlussgehäuse der Getrenntausführung komplett freibleibt.
- Angaben über zulässige Temperaturbereiche beachten .
- ▶ Je nach Messstofftemperatur bestimmte Einbaulagen beachten  $\rightarrow$  🗎 12.

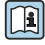

Detaillierte Angaben zu Messstofftemperatur, Einbaulagen und zulässigen Temperaturbereichen: Betriebsanleitung zum Gerät

### Vibrationen

Anlagenvibrationen bis 1 g, 10...500 Hz haben keinen Einfluss auf die Funktionstüchtigkeit des Messsystems. Spezielle Befestigungsmaßnahmen für die Messaufnehmer sind deshalb nicht erforderlich.

### 6.1.3 Spezielle Montagehinweise

### Einbau bei Wärmedifferenzmessungen

Bestellmerkmal "Sensorausführung", Option 3 "Massefluss (integrierte Temperaturmessung)"

Die zweite Messung der Temperatur erfolgt über einen separaten Temperatursensor. Das Messgerät liest diese über eine Kommunikationsschnittstelle ein.

- Bei Sattdampf-Wärmedifferenzmessungen muss der Prowirl 200 auf der Dampfseite eingebaut werden.
- Bei Wasser-Wärmedifferenzmessungen kann der Prowirl 200 auf der Kalt- oder auf der Warmseite eingebaut werden.

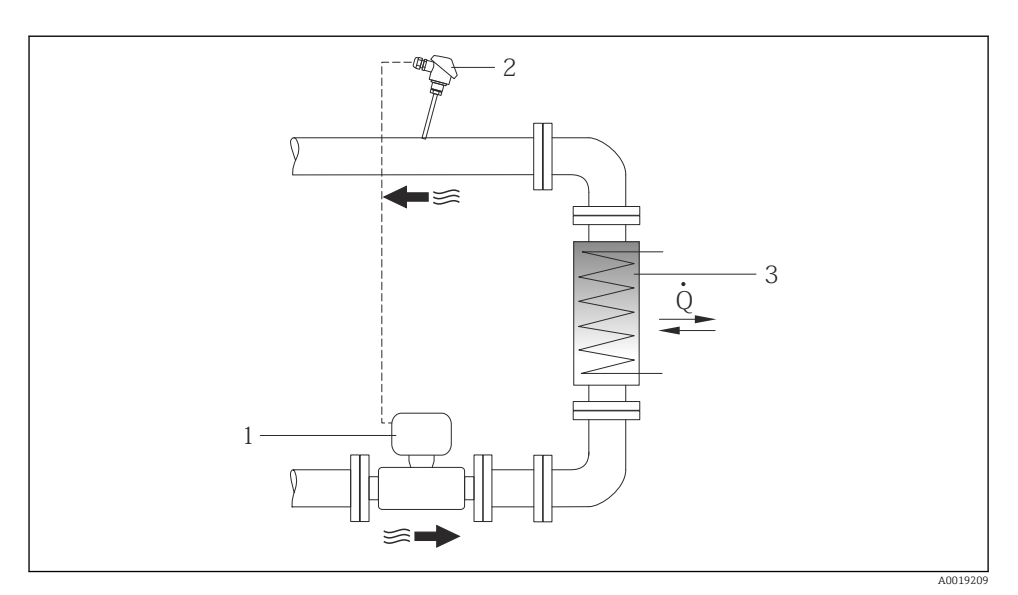

Image: Second Second

- 1 Prowirl
- 2 Temperatursensor
- 3 Wärmetauscher
- Q Wärmestrom

#### Wetterschutzhaube

Folgenden Mindestabstand nach oben hin einhalten: 222 mm (8,74 in)

### 6.2 Messgerät montieren

#### 6.2.1 Benötigtes Werkzeug

#### Für Messumformer

- Für das Drehen des Messumformergehäuses: Gabelschlüssel 8 mm
- Für das Öffnen der Sicherungskrallen: Innensechskantschlüssel 3 mm

### Für Messaufnehmer

Für Flansche und andere Prozessanschlüsse: Entsprechendes Montagewerkzeug

### 6.2.2 Messgerät vorbereiten

- 1. Sämtliche Reste der Transportverpackung entfernen.
- 2. Vorhandene Schutzscheiben oder Schutzkappen vom Messaufnehmer entfernen.
- 3. Aufkleber auf dem Elektronikraumdeckel entfernen.

### 6.2.3 Messaufnehmer montieren

### **WARNUNG**

#### Gefahr durch mangelnde Prozessdichtheit!

- Darauf achten, dass der Innendurchmesser der Dichtungen gleich oder größer ist als derjenige von Prozessanschluss und Rohrleitung.
- ► Darauf achten, dass die Dichtungen unbeschädigt und sauber sind.
- Dichtungen korrekt befestigen.
- 1. Sicherstellen, dass die Pfeilrichtung auf dem Messaufnehmer mit der Durchflussrichtung des Messstoffs übereinstimmt.
- 2. Um die Einhaltung der Gerätespezifikation sicherzustellen: Messgerät zwischen die Rohrleitungsflansche zentriert in die Messstrecke einbauen.
- 3. Messgerät so einbauen oder Messumformergehäuse drehen, dass die Kabeleinführungen nicht nach oben weisen.

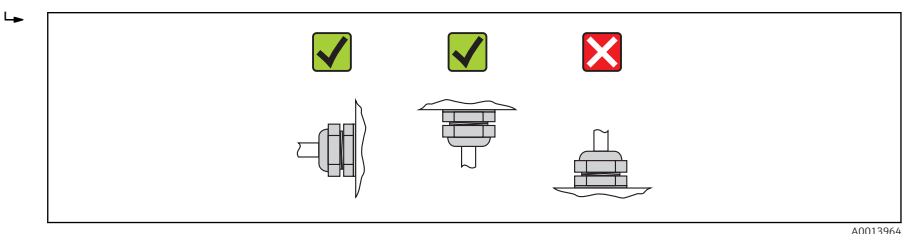

### Montageset

Montageset Disc (Zwischenflanschausführung)

Die Montage und Zentrierung der Zwischenflanschgeräte erfolgt mit Hilfe der mitgelieferten Zentrierringe.

Ein Montageset besteht aus:

- Zugankern
- Dichtungen
- Muttern
- Unterlegscheiben

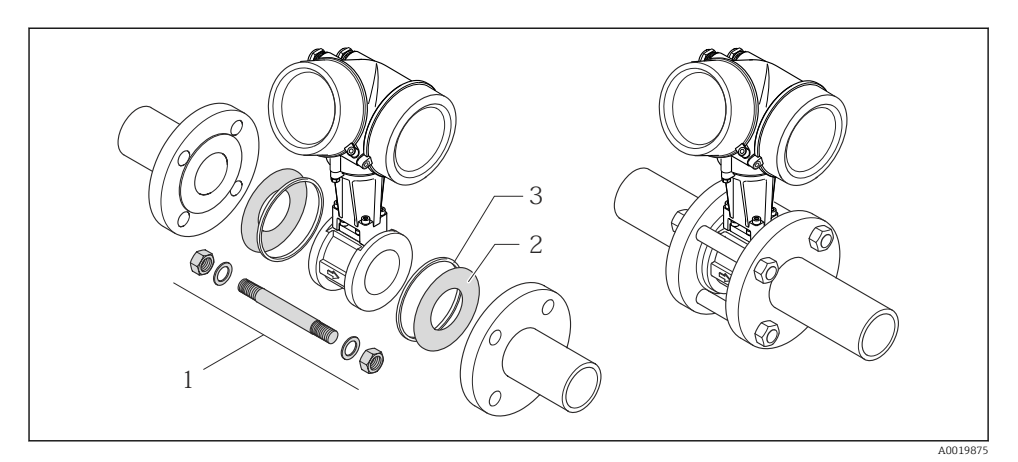

Montageset Zwischenflanschausführung

- 1 Mutter, Unterlegscheibe, Zuganker
- 2 Dichtung
- 3 Zentrierring (wird mit dem Messgerät geliefert)

Ein Montageset kann separat bestellt werden (siehe Kapitel "Zubehör" ).

#### 6.2.4 Messumformer der Getrenntausführung montieren

### **A**VORSICHT

#### Zu hohe Umgebungstemperatur!

Überhitzungsgefahr der Elektronik und Deformation des Gehäuses möglich.

- ► Zulässige maximale Umgebungstemperatur nicht überschreiten .
- ► Bei Betrieb im Freien: Direkte Sonneinstrahlung und starke Bewitterung vermeiden, besonders in wärmeren Klimaregionen.

### **A**VORSICHT

#### Übermäßige Belastung kann zur Beschädigung des Gehäuses führen!

▶ Übermäßige mechanische Beanspruchungen vermeiden.

### Wandmontage

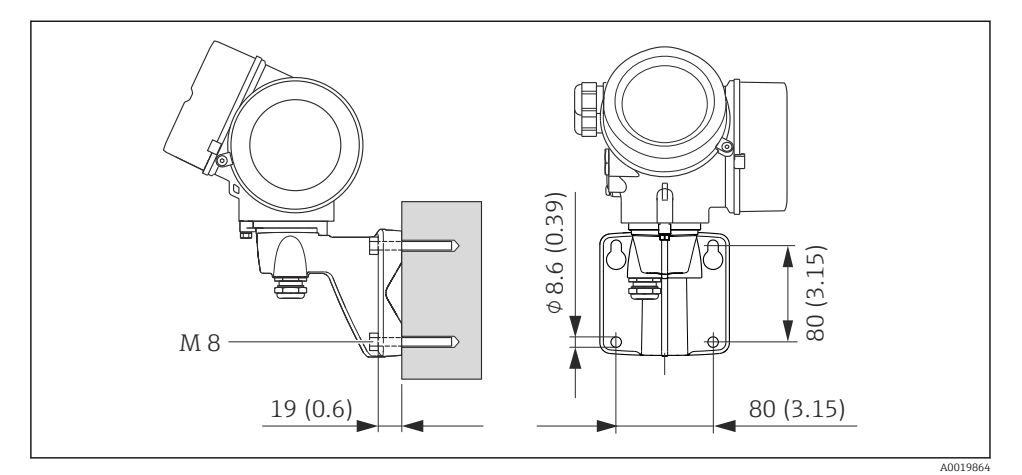

☑ 5 Maßeinheit mm (in)

### Pfostenmontage

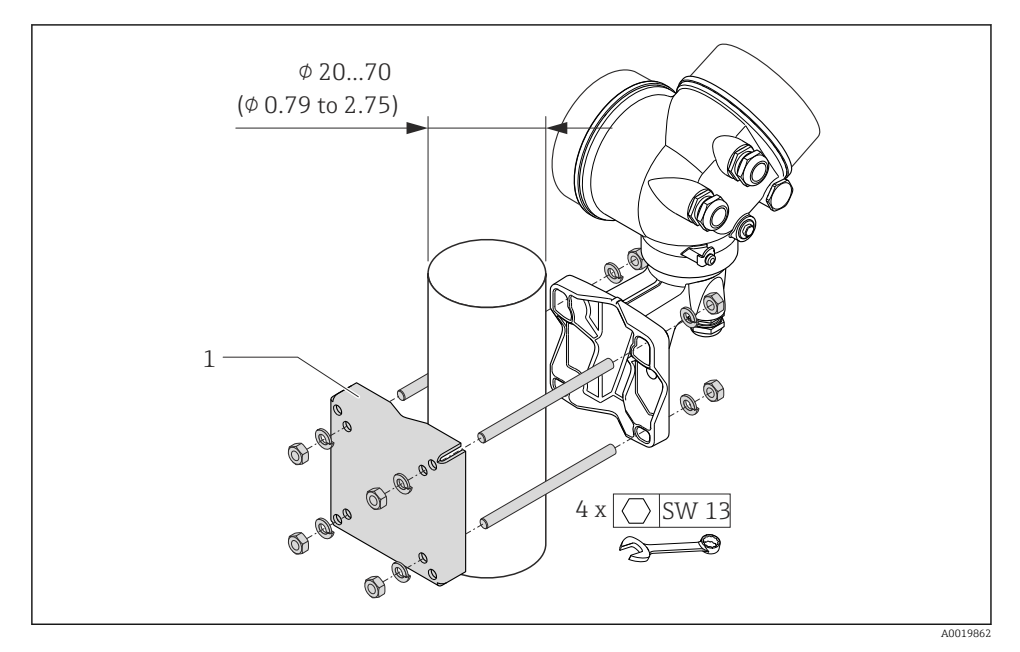

<sup>🖻 6</sup> Maßeinheit mm (in)

1 Masthalterungsset für Pfostenmontage

### 6.2.5 Messumformergehäuse drehen

Um den Zugang zum Anschlussraum oder Anzeigemodul zu erleichtern kann das Messumformergehäuse gedreht werden.

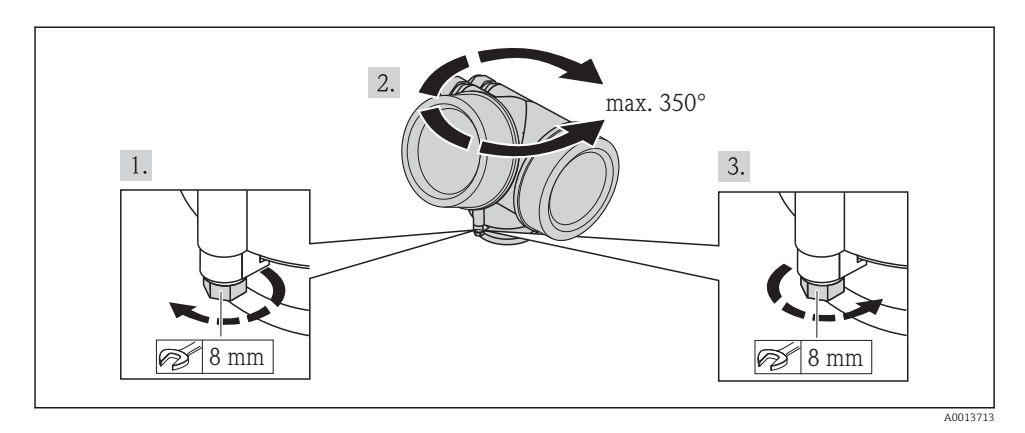

### 6.2.6 Anzeigemodul drehen

Um die Ablesbar- und Bedienbarkeit zu erleichtern kann das Anzeigemodul gedreht werden.

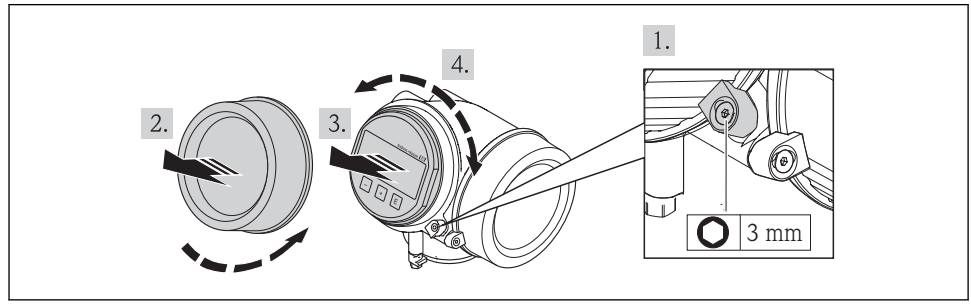

#### A0013905

## 6.3 Montagekontrolle

| Ist das Messgerät unbeschädigt (Sichtkontrolle)?                                          |  |  |  |  |
|-------------------------------------------------------------------------------------------|--|--|--|--|
| Erfüllt das Messgerät die Messstellenspezifikationen?                                     |  |  |  |  |
| Zum Beispiel:                                                                             |  |  |  |  |
| <ul> <li>Prozesstemperatur</li> </ul>                                                     |  |  |  |  |
| Prozessdruck (siehe Dokument "Technische Information, Kapitel "Druck-Temperatur-Kurven" ) |  |  |  |  |
| <ul> <li>Umgebungstemperatur</li> </ul>                                                   |  |  |  |  |
| <ul> <li>Messbereich</li> </ul>                                                           |  |  |  |  |

| Munda dia mishting Einkaula na fin dan Managufa akman nauriklet 🔪 🎮 192                           |  |  |  |
|---------------------------------------------------------------------------------------------------|--|--|--|
| wurde die richtige Einbaulage für den Messauhenmer gewahlt 🤟 🖬 12?                                |  |  |  |
| <ul> <li>Gemäß Messaufnehmertyp</li> </ul>                                                        |  |  |  |
| Gemäß Messstofftemperatur                                                                         |  |  |  |
| <ul> <li>Gemäß Messstoffeigenschaften (ausgasend, feststoffbeladen)</li> </ul>                    |  |  |  |
| Stimmt die Pfeilrichtung auf dem Messaufnehmer-Typenschild mit der tatsächlichen Messstoff-Fließ- |  |  |  |
| richtung in der Rohrleitung überein → 🗎 12?                                                       |  |  |  |
| Sind Messstellenkennzeichnung und Beschriftung korrekt (Sichtkontrolle)?                          |  |  |  |
| Ist das Gerät gegen Niederschlag und direkte Sonneneinstrahlung ausreichend geschützt?            |  |  |  |
| Sind Befestigungsschraube und Sicherungskralle fest angezogen?                                    |  |  |  |

#### **Elektrischer Anschluss** 7

Das Messgerät besitzt keine interne Trennvorrichtung. Ordnen Sie deshalb dem Messge-rät einen Schalter oder Leistungsschalter zu, mit welchem die Versorgungsleitung leicht vom Netz getrennt werden kann.

#### 7.1 Anschlussbedingungen

#### 7.1.1 Benötigtes Werkzeug

- Für Kabeleinführungen: Entsprechendes Werkzeug verwenden
- Für Sicherungskralle: Innensechskantschlüssel 3 mm
- Abisolierzange
- Bei Verwendung von Litzenkabeln: Quetschzange f
  ür Aderendh
  ülse
- Zum Kabelentfernen aus Klemmstelle: Schlitzschraubendreher  $\leq$  3 mm (0.12 in)

#### 7.1.2 Anforderungen an Anschlusskabel

Die kundenseitig bereitgestellten Anschlusskabel müssen die folgenden Anforderungen erfüllen.

### Elektrische Sicherheit

Gemäß national gültiger Vorschriften.

### Zulässiger Temperaturbereich

- -40 °C (-40 °F)...+80 °C (+176 °F)
- Mindestanforderung: Kabel-Temperaturbereich ≥ Umgebungstemperatur + 20 K

### Signalkabel

### Stromausgang

- Bei 4-20 mA: Normales Installationskabel ausreichend.
- Bei 4-20 mA HART: Abgeschirmtes Kabel empfohlen. Erdungskonzept der Anlage beachten.

#### Impuls-/Frequenz-/Schaltausgang

Normales Installationskabel ausreichend.

### Stromeingang

Normales Installationskabel ausreichend.

### FOUNDATION Fieldhus

Verdrilltes, abgeschirmtes Zweiaderkabel.

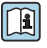

Für weitere Hinweise zur Planung und Installation von FOUNDATION Fieldbus Netzwerken:

- Betriebsanleitung "FOUNDATION Fieldbus Overview" (BA00013S)
- FOUNDATION Fieldbus-Richtlinie
- IEC 61158-2 (MBP)

#### PROFIBUS PA

Verdrilltes, abgeschirmtes Zweiaderkabel. Empfohlen wird Kabeltyp A.

Für weitere Hinweise zur Planung und Installation von PROFIBUS PA Netzwerken:

- Betriebsanleitung "PROFIBUS DP/PA: Leitfaden zur Projektierung und Inbetriebnahme" (BA00034S)
- PNO-Richtlinie 2.092 "PROFIBUS PA User and Installation Guideline"
- IEC 61158-2 (MBP)

#### Verbindungskabel Getrenntausführung

Verbindungskabel (Standard)

| Standardkabel           | $2\times2\times0,34\ mm^2$ (22 AWG) PVC-Kabel mit gemeinsamem Schirm (2 Paare, paarverseilt) |
|-------------------------|----------------------------------------------------------------------------------------------|
| Flammwidrigkeit         | Nach DIN EN 60332-1-2                                                                        |
| Ölbeständigkeit         | Nach DIN EN 60811-2-1                                                                        |
| Schirmung               | Kupfer-Geflecht verzinkt, opt. Dichte ca. 85%                                                |
| Kabellänge              | 5 m (16 ft), 10 m (32 ft), 20 m (65 ft), 30 m (98 ft)                                        |
| Dauerbetriebstemperatur | Bei fester Verlegung: -50+105 °C (-58+221 °F); bewegt:<br>-25+105 °C (-13+221 °F)            |

#### Verbindungskabel (armiert)

| Kabel, armiert                   | $2 \times 2 \times 0.34 \text{ mm}^2$ (22 AWG) PVC-Kabel mit gemeinsamem Schirm (2 Paare, paarverseilt) und zusätzlichem Stahldraht-Geflechtmantel |
|----------------------------------|----------------------------------------------------------------------------------------------------|
| Flammwidrigkeit                  | Nach DIN EN 60332-1-2                                                                                                    |
| Ölbeständigkeit                  | Nach DIN EN 60811-2-1                                                                                                    |
| Schirmung                        | Kupfer-Geflecht verzinkt, opt. Dichte ca. 85%                                                                                                    |
| Zugentlastung und Armie-<br>rung | Stahldraht-Geflecht, verzinkt                                                                                                    |
| Kabellänge                       | 5 m (16 ft), 10 m (32 ft), 20 m (65 ft), 30 m (98 ft)                                                                                              |
| Dauerbetriebstemperatur          | Bei fester Verlegung: -50+105 °C (-58+221 °F); bewegt:<br>-25+105 °C (-13+221 °F)                                                                  |

### Kabeldurchmesser

- Mitausgelieferte Kabelverschraubungen: M20 × 1,5 mit Kabel Ø 6...12 mm (0,24...0,47 in)
- Steckbare Federkraftklemmen bei Geräteausführung ohne integrierten Überspannungsschutz: Aderquerschnitte 0,5...2,5 mm<sup>2</sup> (20...14 AWG)
- Schraubklemmen bei Geräteausführung mit integriertem Überspannungsschutz: Aderquerschnitte 0,2...2,5 mm<sup>2</sup> (24...14 AWG)

### 7.1.3 Klemmenbelegung

### Messumformer

#### Anschlussvarianten

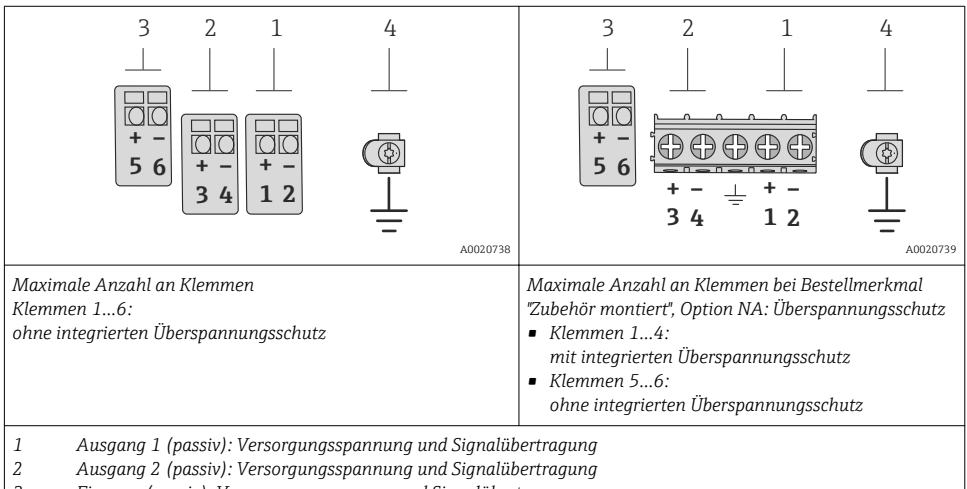

3 Eingang (passiv): Versorgungsspannung und Signalübertragung

4 Erdungsklemme für Kabelschirm

| Bestellmerkmal "Aus-            | Klemmennummern        |              |                                               |       |                                  |       |
|---------------------------------|-----------------------|--------------|-----------------------------------------------|-------|----------------------------------|-------|
| gang"                           | Ausga                 | ang 1        | Ausg                                          | ang 2 | Eingang                          |       |
|                                 | 1 (+)                 | 2 (-)        | 3 (+)                                         | 4 (-) | 5 (+)                            | 6 (-) |
| Option <b>A</b>                 | 4-20 mA HA            | ART (passiv) | -                                             |       | -                                |       |
| Option ${f B}^{1)}$             | 4-20 mA HART (passiv) |              | Impuls-/Frequenz-/Schalt-<br>ausgang (passiv) |       | -                                |       |
| Option <b>C</b> <sup>1)</sup>   | 4-20 mA HART (passiv) |              | 4-20 mA analog (passiv)                       |       | -                                |       |
| Option $\mathbf{D}^{(1)(2)}$    | 4-20 mA HART (passiv) |              | Impuls-/Frequenz-/Schalt-<br>ausgang (passiv) |       | 4-20 mA Stromeingang<br>(passiv) |       |
| Option $\mathbf{E}^{(1)(3)}$    | FOUNDATION Fieldbus   |              | Impuls-/Frequenz-/Schalt-<br>ausgang (passiv) |       | -                                |       |
| Option <b>G</b> $^{1)}$ $^{4)}$ | PROFIE                | BUS PA       | Impuls-/Frequenz-/Schalt-<br>ausgang (passiv) |       | -                                |       |

1) Ausgang 1 muss immer verwendet werden; Ausgang 2 ist optional.

- 3) FOUNDATION Fieldbus mit integriertem Verpolungsschutz.
- 4) PROFIBUS PA mit integriertem Verpolungsschutz.

Keine Verwendung des integrierten Überspannungsschutz bei Option D: Die Klemmen 5 und 6 (Stromeingang) sind nicht gegen Überspannung geschützt.

#### Getrenntausführung

Bei der Getrenntausführung werden die räumlich getrennt montierten Messaufnehmer und umformer mit einem Verbindungskabel verbunden. Der Anschluss erfolgt bei dem Messaufnehmer über das Anschlussgehäuse, der Messumformer wird über den Anschlussraum der Wandhalterung angeschlossen.

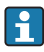

Die Anschlussart am Wandhalter des Messumformers ist abhängig von der Zulassung des Messgeräts und der Ausführung des verwendeten Verbindungskabels.

Der Anschluss ist nur über Anschlussklemmen möglich:

- Bei den Zulassungen: Ex n, Ex tb und cCSAus Div. 1
- Bei Verwendung eines armierten Verbindungskabels

Der Anschluss erfolgt über M12-Gerätestecker:

- Bei allen anderen Zulassungen
- Bei Verwendung des Standard-Verbindungskabels

Der Anschluss am Anschlussgehäuse des Messaufnehmers erfolgt immer über Anschlussklemmen (Anziehdrehmoment Anschlussklemmen: 1,2...1,7 Nm).

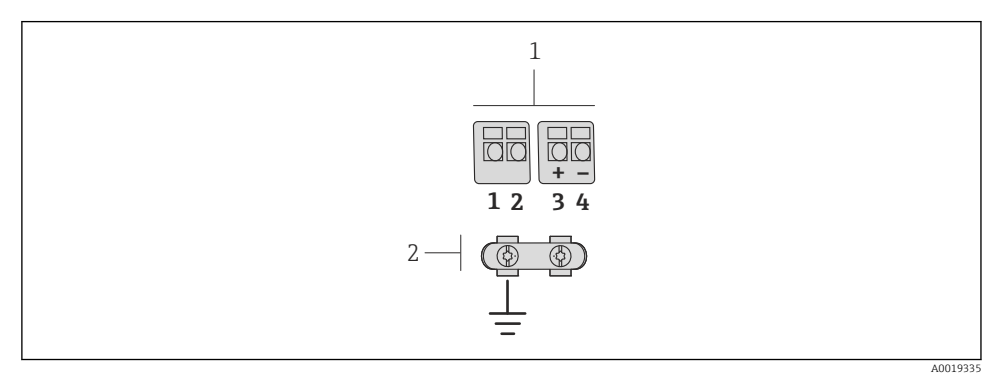

- 7 Anschlussklemmen für Anschlussraum im Wandhalter des Messumformers und dem Anschlussgehäuse des Messaufnehmers
- 1 Anschlussklemmen für Verbindungskabel
- 2 Erdung erfolgt über Kabelzugentlastung

| Klemmenummer | Belegung            | Kabelfarbe<br>Verbindungskabel |
|--------------|---------------------|--------------------------------|
| 1            | Versorgungsspannung | braun                          |
| 2            | Erdung              | weiß                           |
| 3            | RS485 (+)           | gelb                           |
| 4            | RS485 (–)           | grün                           |

### 7.1.4 Pinbelegung Gerätestecker

### PROFIBUS PA

Gerätestecker für Signalübertragung (geräteseitig)

|                                 | Pin |   | Belegung      | Codierung | Stecker/Buchse |
|---------------------------------|-----|---|---------------|-----------|----------------|
| $2 \rightarrow 3$               | 1   | + | PROFIBUS PA + | А         | Stecker        |
|                                 | 2   |   | Erdung        |           |                |
| $1 \rightarrow 0 \rightarrow 4$ | 3   | - | PROFIBUS PA – |           |                |
|                                 | 4   |   | nicht belegt  |           |                |
| A0019021                        |     |   |               |           |                |

#### FOUNDATION Fieldbus

Gerätestecker für Signalübertragung (geräteseitig)

|                          |          | Pin | Belegung |              | Belegung |         | Codierung | Stecker/Buchse |
|--------------------------|----------|-----|----------|--------------|----------|---------|-----------|----------------|
| $2 \rightarrow \bigcirc$ | ) 3      | 1   | +        | Signal +     | А        | Stecker |           |                |
|                          |          | 2   | -        | Signal –     |          |         |           |                |
| $1 \rightarrow \bigcirc$ | ) / 4    | 3   |          | nicht belegt |          |         |           |                |
|                          |          | 4   |          | Erdung       |          |         |           |                |
|                          | A0019021 |     |          |              |          |         |           |                |

#### 7.1.5 Schirmung und Erdung

### **PROFIBUS PA und FOUNDATION Fieldbus**

Eine optimale elektromagnetische Verträglichkeit (EMV) des Feldbussystems ist nur dann gewährleistet, wenn Systemkomponenten und insbesondere Leitungen abgeschirmt sind und die Abschirmung eine möglichst lückenlose Hülle bildet. Ideal ist ein Schirmabdeckungsgrad von 90%.

- Für eine optimale EMV-Schutzwirkung ist die Schirmung so oft wie möglich mit der Bezugserde zu verbinden.
- Aus Gründen des Explosionsschutzes sollte jedoch auf die Erdung verzichtet werden.

Um beiden Anforderungen gerecht zu werden, lässt das Feldbussystem grundsätzlich drei verschiedene Varianten der Schirmung zu:

- Beidseitige Schirmung.
- Einseitige Schirmung auf der speisenden Seite mit kapazitivem Abschluss am Feldgerät.
- Einseitige Schirmung auf der speisenden Seite.

Erfahrungen zeigen, dass in den meisten Fällen bei Installationen mit einseitiger Schirmung auf der speisenden Seite (ohne kapazitivem Abschluss am Feldgerät) die besten Ergebnisse hinsichtlich der EMV erzielt werden. Voraussetzung für einen uneingeschränkten Betrieb bei vorhandenen EMV-Störungen sind entsprechende Maßnahmen der Eingangsbeschaltung. Diese Maßnahmen wurden bei diesem Gerät berücksichtigt. Damit ist ein Betrieb bei Störgrößen gemäß NAMUR NE21 sichergestellt.

Bei der Installation sind gegebenenfalls nationale Installationsvorschriften und Richtlinien zu beachten!

Bei großen Potenzialunterschieden zwischen den einzelnen Erdungspunkten wird nur ein Punkt der Schirmung direkt mit der Bezugserde verbunden. In Anlagen ohne Potenzialausgleich sollten Kabelschirme von Feldbussystemen deshalb nur einseitig geerdet werden, beispielsweise am Feldbusspeisegerät oder an Sicherheitsbarrieren.

### HINWEIS

# In Anlagen ohne Potentialausgleich: Mehrfache Erdung des Kabelschirms verursacht netzfrequente Ausgleichströme!

Beschädigung des Kabelschirms der Busleitung.

► Kabelschirm der Busleitung nur einseitig mit der Ortserde oder dem Schutzleiter erden. Den nicht angeschlossenen Schirm isolieren.

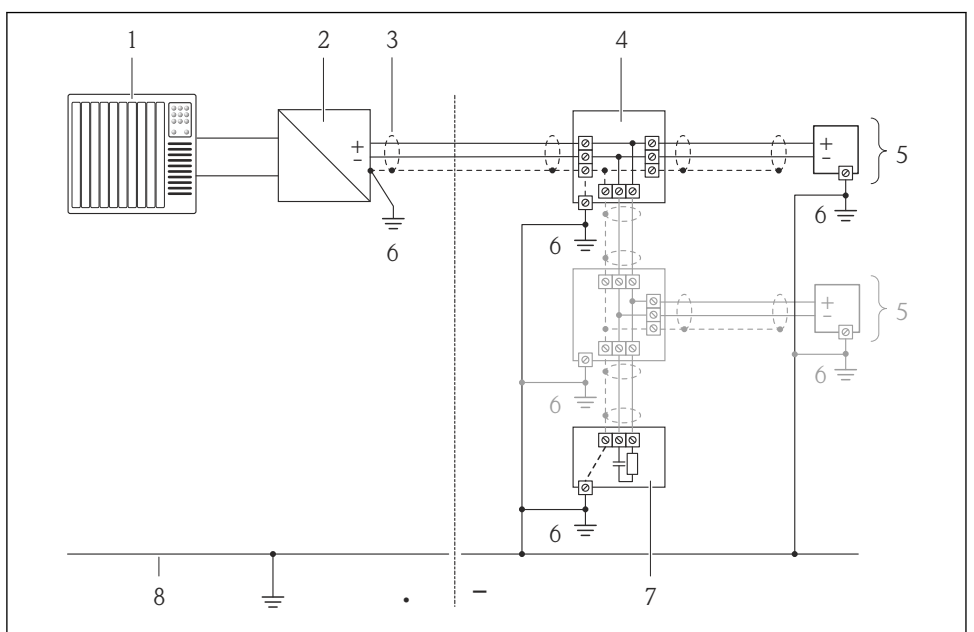

A0019004

- 1 Automatisierungsgerät (z.B. SPS)
- 2 Segmentkoppler PROFIBUS DP/PA bzw. Power Conditioner (FOUNDATION Fieldbus)
- 3 Kabelschirm
- 4 T-Verteiler
- 5 Messgerät
- 6 Lokale Erdung
- 7 Busabschluss (Terminator)
- 8 Potentialausgleichsleiter

### 7.1.6 Anforderungen an Speisegerät

### Versorgungsspannung

#### Messumformer

#### Erhöhung der minimalen Klemmenspannung

| Vor-Ort-Bedienung                                                                                                    | Erhöhung der minimale<br>Klemmenspannung |
|----------------------------------------------------------------------------------------------------|------------------------------------------|
| Bestellmerkmal <i>"Anzeige; Bedienung"</i> , Option <b>C</b> :<br>Vor-Ort-Bedienung SD02                                                                         | + DC 1 V                                 |
| Bestellmerkmal <i>"Anzeige; Bedienung"</i> , Option <b>E</b> :<br>Vor-Ort-Bedienung SD03 mit Beleuchtung<br>( <b>ohne Verwendung</b> der Hintergrundbeleuchtung) | + DC 1 V                                 |
| Bestellmerkmal <i>"Anzeige; Bedienung"</i> , Option <b>E</b> :<br>Vor-Ort-Bedienung SD03 mit Beleuchtung<br>( <b>bei Verwendung</b> der Hintergrundbeleuchtung)  | + DC 3 V                                 |

#### Bürde

Bürde beim Stromausgang: 0...500  $\Omega$ , abhängig von der externen Versorgungsspannung des Speisegeräts

#### Berechnung der maximalen Bürde

Um eine ausreichende Klemmenspannung am Gerät sicherzustellen, muss abhängig von der Versorgungsspannung des Speisegeräts ( $U_S$ ) die maximale Bürde ( $R_B$ ) inklusive Leitungswiderstand eingehalten werden. Dabei minimale Klemmenspannung beachten

- $R_B \le (U_S U_{Kl \min}): 0,022 A$
- $R_B \le 500 \Omega$

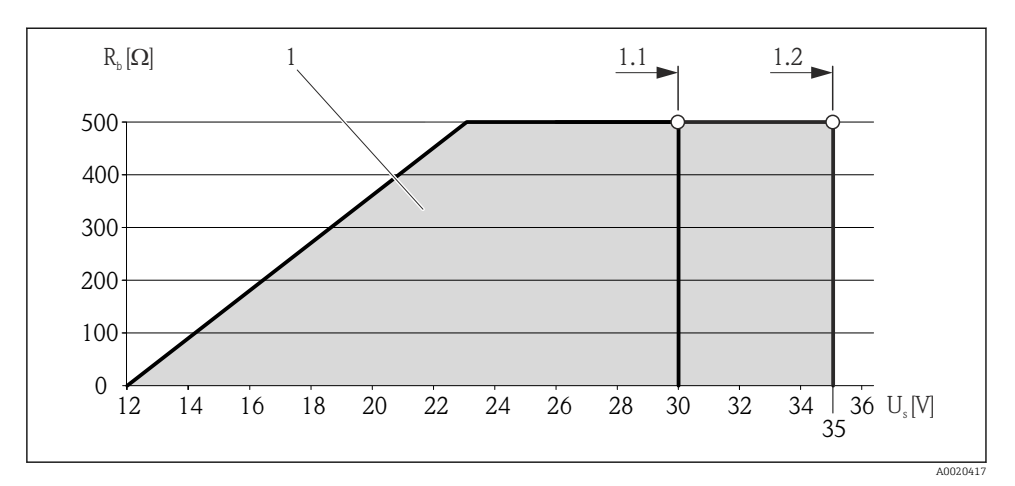

8 Bürde für eine Kompaktausführung ohne Vor-Ort-Bedienung

- 1 Betriebsbereich
- 1.1 Für Bestellmerkmal "Ausgang", Option A "4-20 mA HART"/Option B "4-20 mA HART, Impuls-/ Frequenz-/Schaltausgang" mit Ex i und Option C "4-20 mA HART + 4-20 mA analog"
- 1.2 Für Bestellmerkmal "Ausgang", Option A "4-20 mA HART"/Option B "4-20 mA HART, Impuls-/ Frequenz-/Schaltausgang" mit Nicht-Ex und Ex d

#### Rechenbeispiel

Versorgungsspanung des Speisegeräts:

- $U_{\rm S} = 19 \, {\rm V}$
- U<sub>Kl min</sub> = 12 V (Messgerät) + 1 V (Vor-Ort-Bedienung ohne Beleuchtung) = 13 V

Maximale Bürde:  $R_B \le (19 V - 13 V): 0.022 A = 273 \Omega$ 

Die minimal Klemmenspannung (U<sub>Kl min</sub>) erhöht sich bei Verwendung einer Vor-Ort-Bedienung (Verweisziel existiert nicht, aber @y.link.required='true').

#### 7.1.7 Messgerät vorbereiten

1. Wenn vorhanden: Blindstopfen entfernen.

#### 2. HINWEIS

#### Mangelnde Gehäusedichtheit!

Aufheben der Funktionstüchtigkeit des Messgeräts möglich.

▶ Passende, der Schutzart entsprechende Kabelverschraubungen verwenden.

Wenn Messgerät ohne Kabelverschraubungen ausgeliefert wird: Passende Kabelverschraubung für entsprechendes Anschlusskabel bereitstellen .

3. Wenn Messgerät mit Kabelverschraubungen ausgeliefert wird: Kabelspezifikation beachten .

### 7.2 Messgerät anschließen

### HINWEIS

### Einschränkung der elektrischen Sicherheit durch falschen Anschluss!

- Elektrische Anschlussarbeiten nur von entsprechend ausgebildetem Fachpersonal ausführen lassen.
- ► National gültige Installationsvorschriften beachten.
- Die örtlichen Arbeitsschutzvorschriften einhalten.
- ► Bei Einsatz im explosionsgefährdeten Bereich: Hinweise in der gerätespezifischen Ex-Dokumentation beachten.

### 7.2.1 Getrenntausführung anschließen

### **WARNUNG**

### Beschädigungsgefahr elektronischer Bauteile!

- ► Getrenntausführung erden und dabei Messaufnehmer und Messumformer am gleichen Potentialausgleich anschließen.
- Nur Messaufnehmer und Messumformer mit der gleichen Seriennummern miteinander verbinden.

Bei der Getrenntausführung wird folgende Reihenfolge der Arbeitsschritte empfohlen:

- 1. Messumformer und Messaufnehmer montieren.
- 2. Verbindungskabel anschließen.
- 3. Messumformer anschließen.

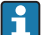

Die Anschlussart am Wandhalter des Messumformers ist abhängig von der Zulassung des Messgeräts und der Ausführung des verwendeten Verbindungskabels.

Der Anschluss ist nur über Anschlussklemmen möglich:

- Bei den Zulassungen: Ex n, Ex tb und cCSAus Div. 1
- Bei Verwendung eines armierten Verbindungskabels

Der Anschluss erfolgt über M12-Gerätestecker:

- Bei allen anderen Zulassungen
- Bei Verwendung des Standard-Verbindungskabels

Der Anschluss am Anschlussgehäuse des Messaufnehmers erfolgt immer über Anschlussklemmen (Anziehdrehmoment Anschlussklemmen: 1,2...1,7 Nm).

#### Anschluss Anschlussgehäuse Messaufnehmer

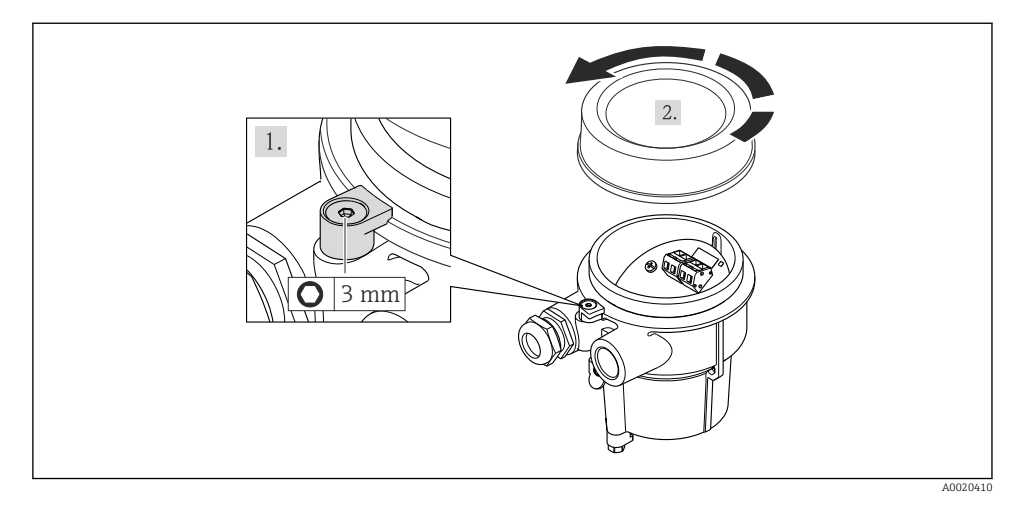

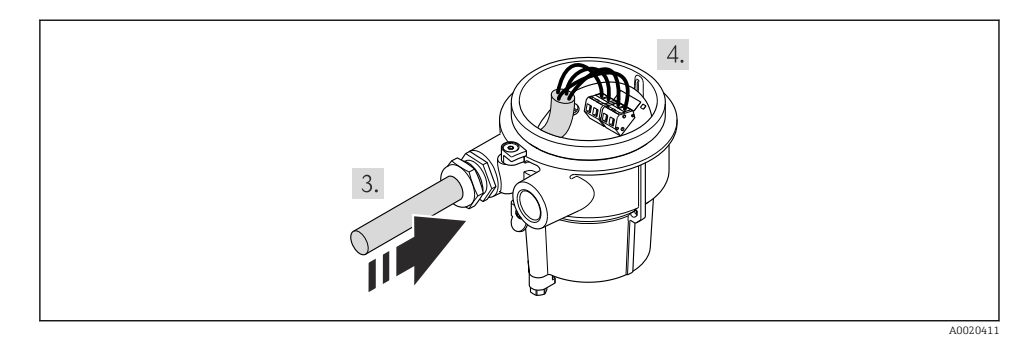

### 1. HINWEIS

## Anschlussklemmen mit einem nicht korrekten Anziehdrehmoment angezogen.

Verbindung fehlerhaft oder Anschlussklemme beschädigt.

► Die Anschlussklemmen mit einem Anziehdrehmoment in einem Bereich von 1,2...1,7 Nm anziehen.

Verbindungskabel verdrahten:

- └ Klemme 1 = braunes Kabel Klemme 2 = weißes Kabel Klemme 3 = gelbes Kabel Klemme 4 = grünes Kabel
- 2. Kabelschirm über Kabelzugentlastung anschließen.

### Anschluss am Wandhalter des Messumformers

Anschluss des Messumformers über Stecker

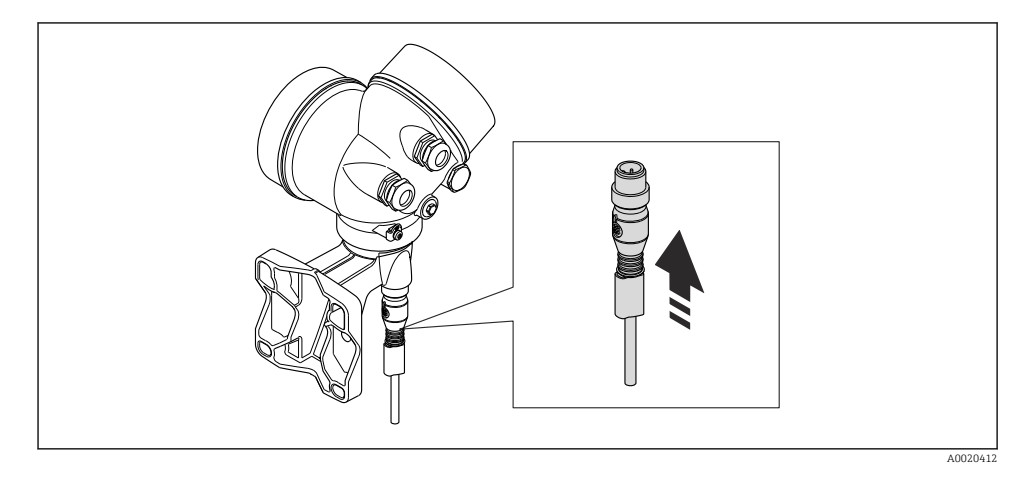

Anschluss des Messumformers über Klemmen

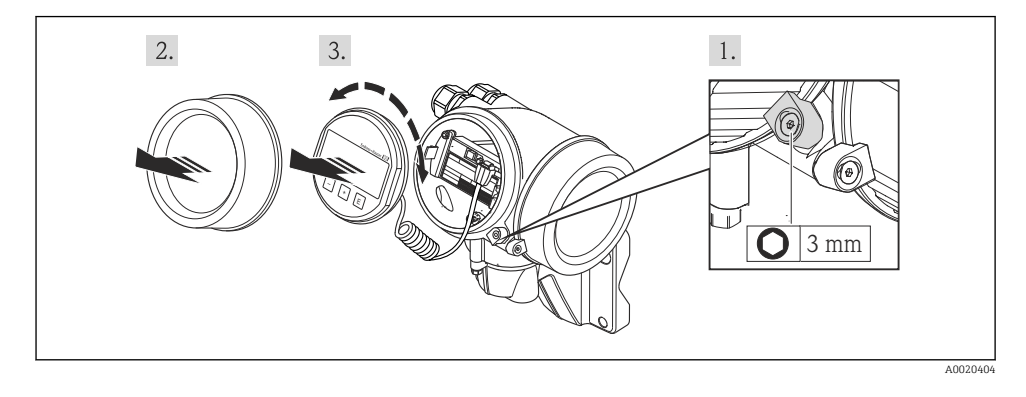

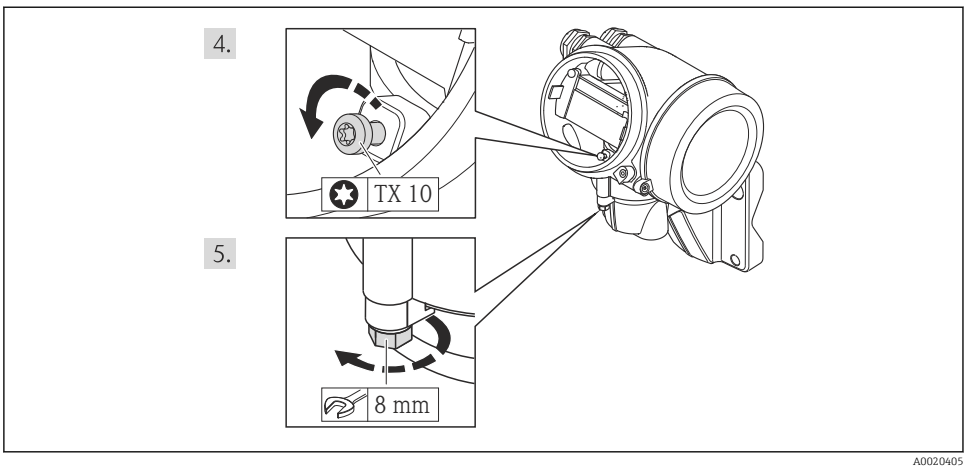

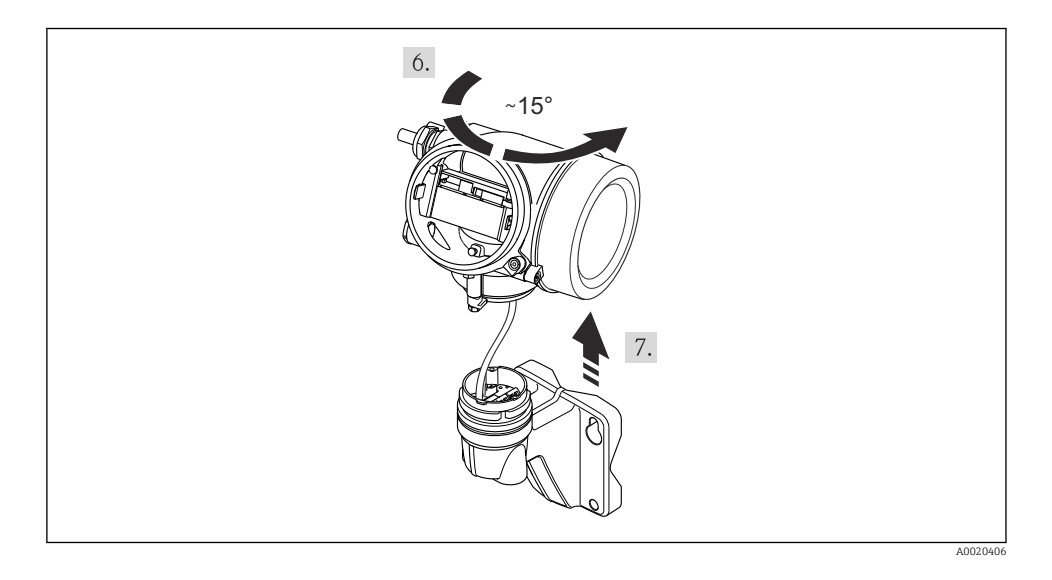

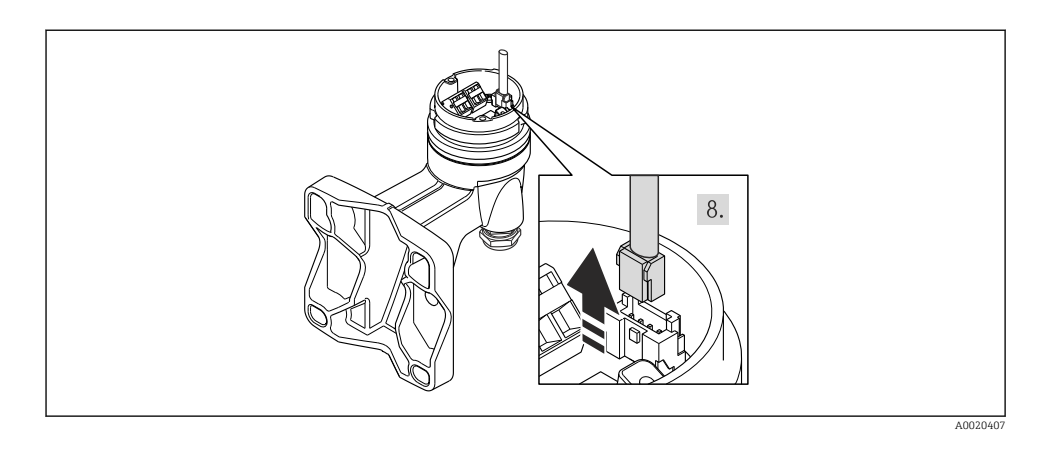

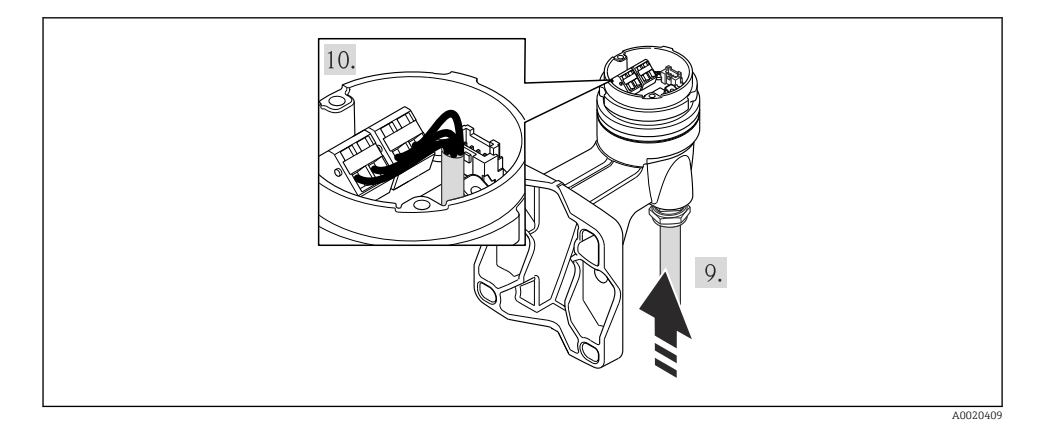

1. Verbindungskabel verdrahten:

- └→ Klemme 1 = braunes Kabel Klemme 2 = weißes Kabel Klemme 3 = gelbes Kabel Klemme 4 = grünes Kabel
- 2. Kabelschirm über Kabelzugentlastung anschließen.

#### 7.2.2 Messumformer anschließen

Der Anschluss des Messumformers ist von folgenden Bestellmerkmalen abhängig:

Anschlussvariante: Anschlussklemmen oder Gerätestecker

### Anschluss über Anschlussklemmen

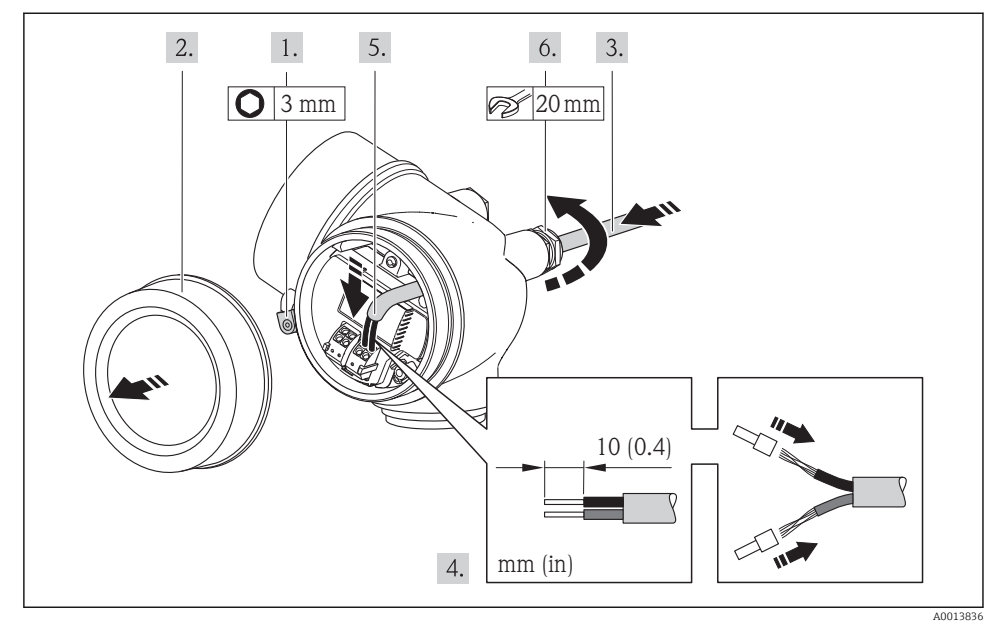

► Kabel gemäß Klemmenbelegung anschließen . Für HART-Kommunikation: Bei Anschluss des Kabelschirms an die Erdungsklemme das Erdungskonzept der Anlage beachten.

### Anschluss über Gerätestecker

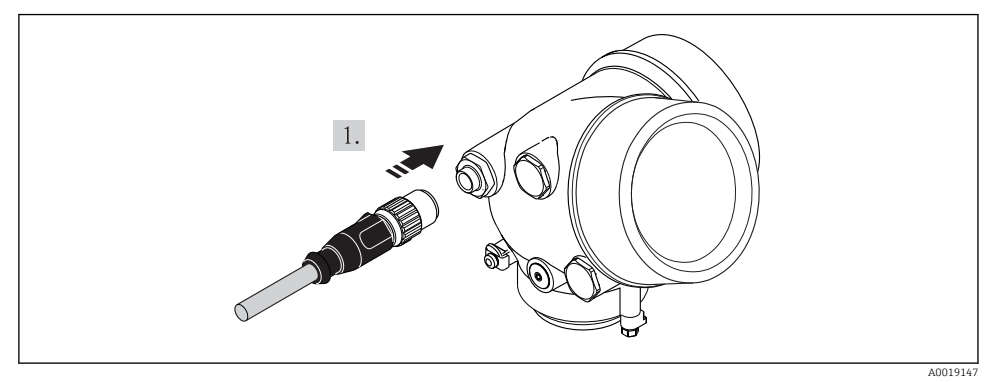

▶ Gerätestecker einstecken und fest anziehen.

### 7.2.3 Potenzialausgleich sicherstellen

### Anforderungen

Um eine einwandfreie Messung zu gewährleisten, folgende Punkte beachten:

- Messstoff und Messaufnehmer auf demselben elektrischen Potenzial
- Getrenntausführung: Messaufnehmer und Messumformer auf demselben elektrischen Potenzial
- Betriebsinterne Erdungskonzepte
- Material und Erdung der Rohrleitung

Bei einem Gerät für den explosionsgefährdeten Bereich: Hinweise in der Ex-Dokumentation (XA) beachten.

### 7.3 Hardwareeinstellungen

### 7.3.1 Geräteadresse einstellen

### PROFIBUS PA

Die Adresse muss bei einem PROFIBUS DP/PA Gerät immer eingestellt werden. Die gültigen Geräteadressen liegen im Bereich 1...126. In einem PROFIBUS DP/PA Netz kann jede Geräteadresse nur einmal vergeben werden. Bei nicht korrekt eingestellter Geräteadresse wird das Gerät vom Master nicht erkannt. Alle Geräte werden ab Werk mit der Geräteadresse 126 und Software-Adressierung ausgeliefert.

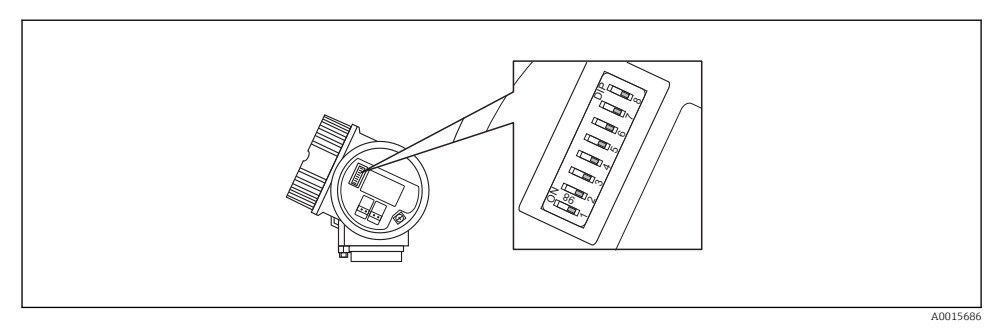

9 Adressschalter im Anschlussklemmenraum

#### Hardware-Adressierung

- 1. Schalter 8 in Position "OFF" setzen.
- 2. Adresse mit Schaltern 1 bis 7 gemäß nachfolgender Tabelle einstellen.

Die Änderung der Adresse wird nach 10 Sekunden wirksam. Es erfolgt ein Neustart des Gerätes.

| Schalter               | 1 | 2 | 3 | 4 | 5  | 6  | 7  |
|------------------------|---|---|---|---|----|----|----|
| Wert in Position "ON"  | 1 | 2 | 4 | 8 | 16 | 32 | 64 |
| Wert in Position "OFF" | 0 | 0 | 0 | 0 | 0  | 0  | 0  |

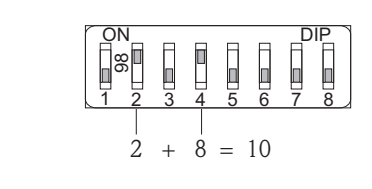

IO Beispiel f
ür die Hardware-Adressierung; Schalter 8 ist in Position "OFF"; Schalter 1 bis 7 definieren die Adresse.

#### Software-Adressierung

1. Schalter 8 auf "ON" setzen.

- └→ Das Gerät führt automatisch einen Neustart durch und meldet sich mit der aktuellen Adresse (Werkeinstellung: 126).
- 2. Adresse über das Bedienmenü einstellen: Menü **Setup**→Untermenü **Kommunika**tion→Parameter **Geräteadresse**

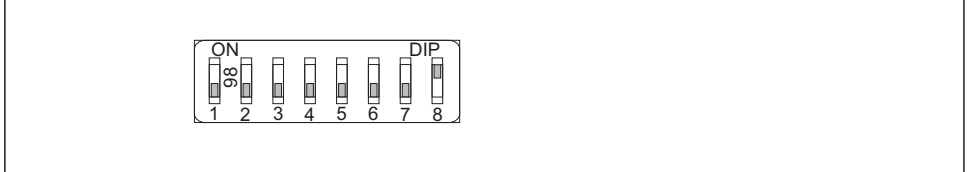

A001590

A0015902

### 7.4 Schutzart sicherstellen

Das Messgerät erfüllt alle Anforderungen gemäß der Schutzart IP66/67, Type 4X enclosure.

Um die Schutzart IP66/67, Type 4X enclosure zu gewährleisten, folgende Schritte nach dem elektrischen Anschluss durchführen:

1. Prüfen, ob die Gehäusedichtungen sauber und richtig eingelegt sind. Gegebenenfalls die Dichtungen trocknen, reinigen oder ersetzen.

- 2. Sämtliche Gehäuseschrauben und Schraubdeckel fest anziehen.
- 3. Kabelverschraubungen fest anziehen.
- **4.** Damit auftretende Feuchtigkeit nicht zur Einführung gelangt: Kabel vor der Kabeleinführung eine nach unten hängende Schlaufe bilden ("Wassersack").

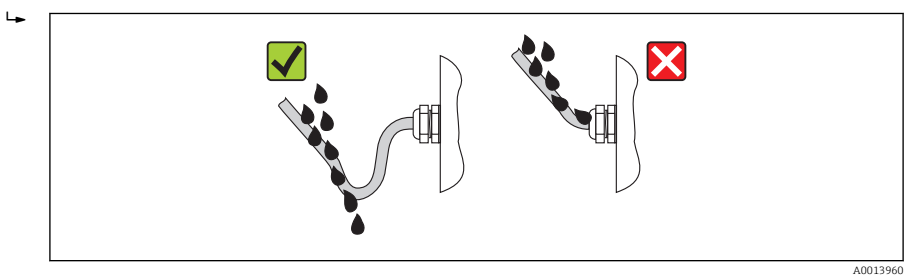

5. Für nicht benutzte Kabeleinführungen Blindstopfen einsetzen.

## 7.5 Anschlusskontrolle

| Sind Messgerät und Kabel unbeschädigt (Sichtkontrolle)?                                                                  |  |  |  |
|----------------------------------------------------------------------------------------------------|--|--|--|
| Erfüllen die verwendeten Kabel die Anforderungen ?                                                                       |  |  |  |
| Sind die montierten Kabel von Zug entlastet?                                                                             |  |  |  |
| Sind alle Kabelverschraubungen montiert, fest angezogen und dicht? Kabelführung mit "Wassersack" $\rightarrow \cong 41?$ |  |  |  |
| Je nach Geräteausführung: Sind alle Gerätestecker fest angezogen ?                                                       |  |  |  |
| Stimmt die Versorgungsspannung mit den Angaben auf dem Messumformer-Typenschild überein ?                                |  |  |  |
| Ist die Klemmenbelegung korrekt ?                                                                                        |  |  |  |
| Ist die Klemmenbelegung oder Pinbelegung Gerätestecker korrekt?                                                          |  |  |  |
| Wenn Versorgungsspannung vorhanden: Erscheint eine Anzeige auf dem Anzeigemodul?                                         |  |  |  |
| Sind alle Gehäusedeckel montiert und fest angezogen?                                                                     |  |  |  |
| Ist die Sicherungskralle fest angezogen?                                                                                 |  |  |  |

## 8 Bedienungsmöglichkeiten

### 8.1 Aufbau und Funktionsweise des Bedienmenüs

#### 8.1.1 Aufbau des Bedienmenüs

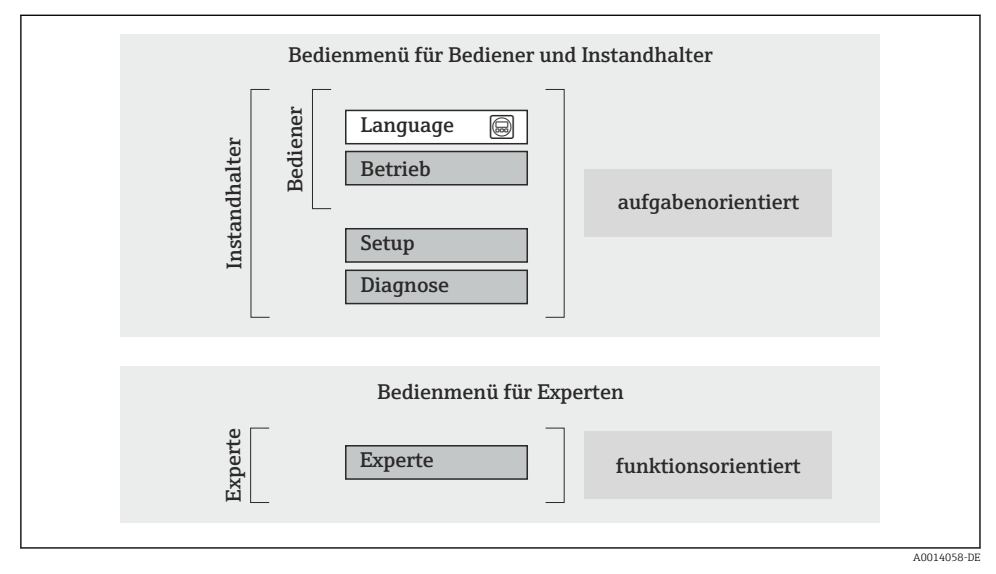

🖻 12 Schematischer Aufbau des Bedienmenüs

### 8.1.2 Bedienphilosophie

Die einzelnen Teile des Bedienmenüs sind bestimmten Anwenderrollen zugeordnet (Bediener, Instandhalter etc.). Zu jeder Anwenderrolle gehören typische Aufgaben innerhalb des Gerätelebenszyklus.

Detaillierte Angaben zur Bedienphilosophie: Betriebsanleitung zum Gerät.

1

## 8.2 Zugriff auf Bedienmenü via Vor-Ort-Anzeige

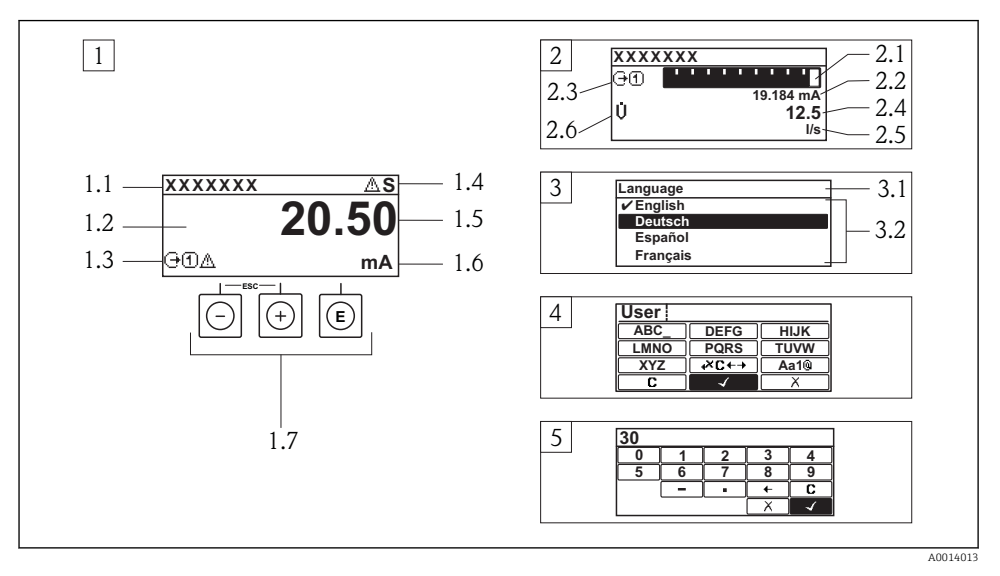

- 1 Betriebsanzeige mit Messwertdarstellung "1 Wert groß" (Beispiel)
- 1.1 Messstellenbezeichnung
- 1.2 Anzeigebereich für Messwerte (4-zeilig)
- 1.3 Erläuternde Symbole zum Messwert: Messwerttyp, Messkanalnummer, Symbol für Diagnoseverhalten
- 1.4 Statusbereich
- 1.5 Messwert
- 1.6 Einheit zum Messwert
- 1.7 Bedienelemente
- 2 Betriebsanzeige mit Messwertdarstellung "1 Bargraph + 1 Wert" (Beispiel)
- 2.1 Bargraphdarstellung für Messwert 1
- 2.2 Messwert 1 mit Einheit
- 2.3 Erläuternde Symbole zu Messwert 1: Messwerttyp, Messkanalnummer
- 2.4 Messwert 2
- 2.5 Einheit für Messwert 2
- 2.6 Erläuternde Symbole zu Messwert 2: Messwerttyp, Messkanalnummer
- 3 Navigieransicht: Auswahlliste eines Parameters
- 3.1 Navigationspfad und Statusbereich
- 3.2 Anzeigebereich für die Navigation: 🗸 bezeichnet den aktuellen Parameterwert
- 4 Editieransicht: Texteditor mit Eingabemaske
- 5 Editieransicht: Zahleneditor mit Eingabemaske

### 8.2.1 Betriebsanzeige

#### Statusbereich

Im Statusbereich der Betriebsanzeige erscheinen rechts oben folgende Symbole:

- Statussignale
  - F: Ausfall
  - C: Funktionskontrolle
  - S: Außerhalb der Spezifikation
  - M: Wartungsbedarf
- Diagnoseverhalten
  - 🚷: Alarm
  - 🕂: Warnung
- 🟦: Verriegelung (Das Gerät ist über die Hardware verriegelt)
- 🖘: Kommunkation (Kommunikation via Fernbedienung ist aktiv)

### Anzeigebereich

- Messgrößen (abhängig von Geräteausführung), z.B.:
  - U: Volumenfluss
  - 市: Massefluss
  - **P**: Dichte
  - G: Leitfähigkeit
  - よ: Temperatur
- ∑: Summenzähler (Die Messkanalnummer zeigt an, welcher Summenzähler dargestellt wird)
- 🕞: Ausgang (Die Messkanalnummer zeigt an, welcher Ausgang dargestellt wird)
- →: Eingang
- (1 ... ): Messkanalnummer (bei mehreren Kanäle desselben Messgrößentyps)
- Diagnoseverhalten (bei einem Diagnoseereignis, das die angezeigte Messgröße betrifft)
  - 🐼: Alarm
  - <u>A</u>: Warnung

### 8.2.2 Navigieransicht

### Statusbereich

Im Statusbereich der Navigieransicht rechts oben erscheint:

- Im Untermenü
  - Der Direktzugriffscode auf den annavigierten Parameter (z.B. 0022-1)
  - Wenn ein Diagnoseereignis vorliegt: Diagnoseverhalten und Statussignal
- Im Wizard

Wenn ein Diagnoseereignis vorliegt: Diagnoseverhalten und Statussignal

### Anzeigebereich

- Anzeigesymbole f
  ür Men
  üs
  - 🕾: Betrieb
  - 🎤 : Setup
  - ੯ੑ: Diagnose
  - 👎: Experte
- ►: Untermenüs
- : Wizards
- 🖉: Parameter innerhalb eines Wizard
- 🟦: Parameter verriegelt

### 8.2.3 Editieransicht

### Eingabemaske

Bediensymbole im Zahleneditor

| Taste Bedeutung |                                                       | Taste | Bedeutung                                                    |
|-----------------|-------------------------------------------------------|-------|--------------------------------------------------------------|
| $\checkmark$    | Bestätigt Auswahl.                                    | +     | Verschiebt die Eingabeposition um<br>eine Stelle nach links. |
| X               | Beendet Eingabe ohne die Änderungen<br>zu übernehmen. | •     | Fügt Dezimaltrennzeichen an der Ein-<br>gabeposition ein.    |
| -               | Fügt Minuszeichen an der Eingabepo-<br>sition ein.    | C     | Löscht alle eingegebenen Zeichen.                            |

### Bediensymbole im Texteditor

| Taste        | Bedeutung                                                                                                    | Taste       | Bedeutung                                            |
|--------------|----------------------------------------------------------------------------------------------------|-------------|------------------------------------------------------|
| $\checkmark$ | Bestätigt Auswahl.                                                                                                    | <b>₩C+→</b> | Wechselt in die Auswahl der Korrek-<br>turwerkzeuge. |
| X            | Beendet Eingabe ohne die Änderungen<br>zu übernehmen.                                                                     | C           | Löscht alle eingegebenen Zeichen.                    |
| Aa1@         | Umschalten<br>• Zwischen Groß- und Kleinbuchstaben<br>• Für die Eingabe von Zahlen<br>• Für die Eingabe von Sonderzeichen |             |                                                      |

#### *Textkorrektur-Symbole unter* ⊮ *c* ← *J*

| Taste | Bedeutung                                                     | Taste | Bedeutung                                                    |
|-------|---------------------------------------------------------------|-------|--------------------------------------------------------------|
| C     | Löscht alle eingegebenen Zeichen.                             | ŧ     | Verschiebt die Eingabeposition um<br>eine Stelle nach links. |
| Ð     | Verschiebt die Eingabeposition um<br>eine Stelle nach rechts. | ×,    | Löscht ein Zeichen links neben der Ein-<br>gabeposition.     |

#### 8.2.4 Bedienelemente

#### Tasten und Bedeutung

#### Minus-Taste

- Bei Menü, Untermenü: Bewegt in einer Auswahlliste den Markierungsbalken nach oben.
- Bei Wizard: Bestätigt den Parameterwert und geht zum vorherigen Parameter.
- Bei Text- und Zahleneditor: Bewegt in der Eingabemaske den Markierungsbalken nach links (rückwärts).

#### Plus-Taste Plus-Taste

- Bei Menü, Untermenü: Bewegt in einer Auswahlliste den Markierungsbalken nach unten.
- Bei Wizard: Bestätigt den Parameterwert und geht zum nächsten Parameter.
- Bei Text- und Zahleneditor: Bewegt in der Eingabemaske den Markierungsbalken nach rechts (vorwärts).

#### Enter-Taste

Bei Betriebsanzeige

- Kurzer Tastendruck: Öffnet das Bedienmenü.
- Tastendruck von 2 s: Öffnet das Kontextmenü.

#### Bei Menü, Untermenü

- Kurzer Tastendruck:
  - Öffnet das markierte Menü, Untermenü oder Parameter.
  - Startet den Wizard.
  - Wenn Hilfetext geöffnet: Schließt den Hilfetext des Parameters.
- Tastendruck von 2 s bei Parameter: Wenn vorhanden: Öffnet den Hilfetext zur Funktion des Parameters.

Bei Wizard: Öffnet die Editieransicht des Parameters.

Bei Text- und Zahleneditor:

- Kurzer Tastendruck:
  - Öffnet die gewählte Gruppe.
  - Führt die gewählte Aktion aus.
- Tastendruck von 2 s: Bestätigt den editierten Parameterwert.

#### ① + ② Escape-Tastenkombination (Tasten gleichzeitig drücken)

Bei Menü, Untermenü

- Kurzer Tastendruck:
  - Verlässt die aktuelle Menüebene und führt zur nächst höheren Ebene.
  - Wenn Hilfetext geöffnet: Schließt den Hilfetext des Parameters.
- Tastendruck von 2 s bei Parameter: Rücksprung in die Betriebsanzeige ("Home-Position").

Bei Wizard: Verlässt den Wizard und führt zur nächst höheren Ebene.

Bei Text- und Zahleneditor: Schließt den Text- oder Zahleneditor ohne Änderungen zu übernehmen.

#### ○ + ⓒ Minus/Enter-Tastenkombination (Tasten gleichzeitig drücken)

Verringert den Kontrast (heller einstellen).

#### ① + ② Plus/Enter-Tastenkombination (Tasten gleichzeitig drücken und gedrückt halten)

Erhöht den Kontrast (dunkler einstellen).

#### ○ + ⊕ + ⓒ Minus/Plus/Enter-Tastenkombination (Tasten gleichzeitig drücken)

Bei Betriebsanzeige: Schaltet die Tastenverriegelung ein oder aus (nur Anzeigemodul SD02).

### 8.2.5 Weitergehende Informationen

Weitergehende Informationen zu folgenen Themen: Betriebsanleitung zum Gerät

- Hilfetext aufrufen
- Anwenderrollen und ihre Zugriffsrechte
- Schreibschutz aufheben via Freigabecode
- Tastenverriegelung ein- und ausschalten

## 8.3 Zugriff auf Bedienmenü via Bedientool

### 8.3.1 Bedientool anschließen

### Via FOUNDATION Fieldbus Netzwerk

Diese Kommunikationsschnittstelle ist bei Geräteausführungen mit FOUNDATION Fieldbus verfügbar.

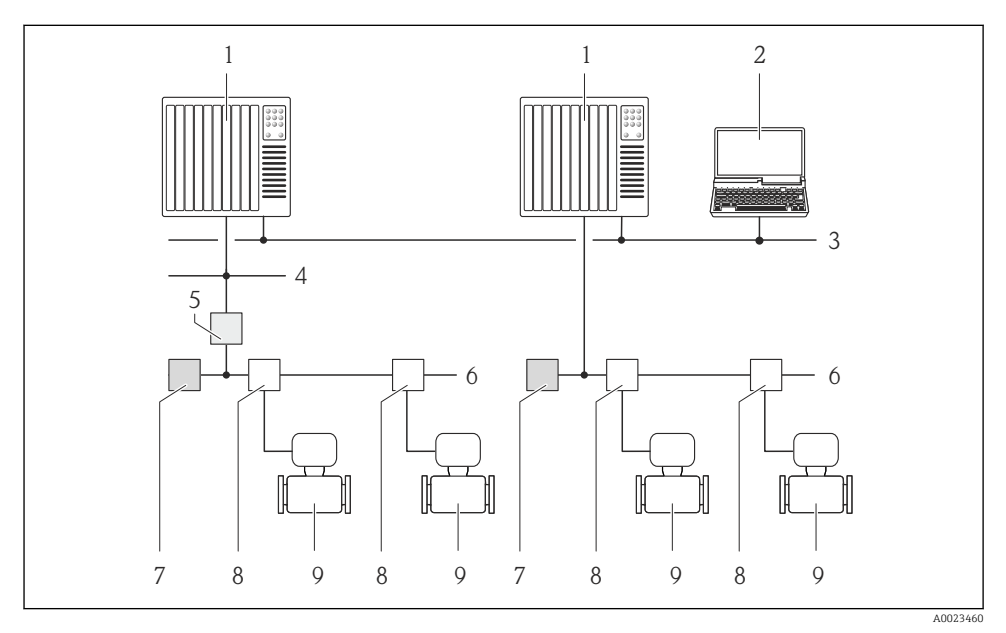

I3 Möglichkeiten der Fernbedienung via FOUNDATION Fieldbus Netzwerk

- 1 Automatisierungssystem
- 2 Computer mit FOUNDATION Fieldbus Netzwerkkarte
- 3 Industrienetzwerk
- 4 High Speed Ethernet FF-HSE Netzwerk
- 5 Segmentkoppler FF-HSE/FF-H1
- 6 FOUNDATION Fieldbus FF-H1 Netzwerk
- 7 Versorgung FF-H1 Netzwerk
- 8 T-Verteiler
- 9 Messgerät

### Via PROFIBUS PA Netzwerk

Diese Kommunikationsschnittstelle ist bei Geräteausführungen mit PROFIBUS PA verfügbar.

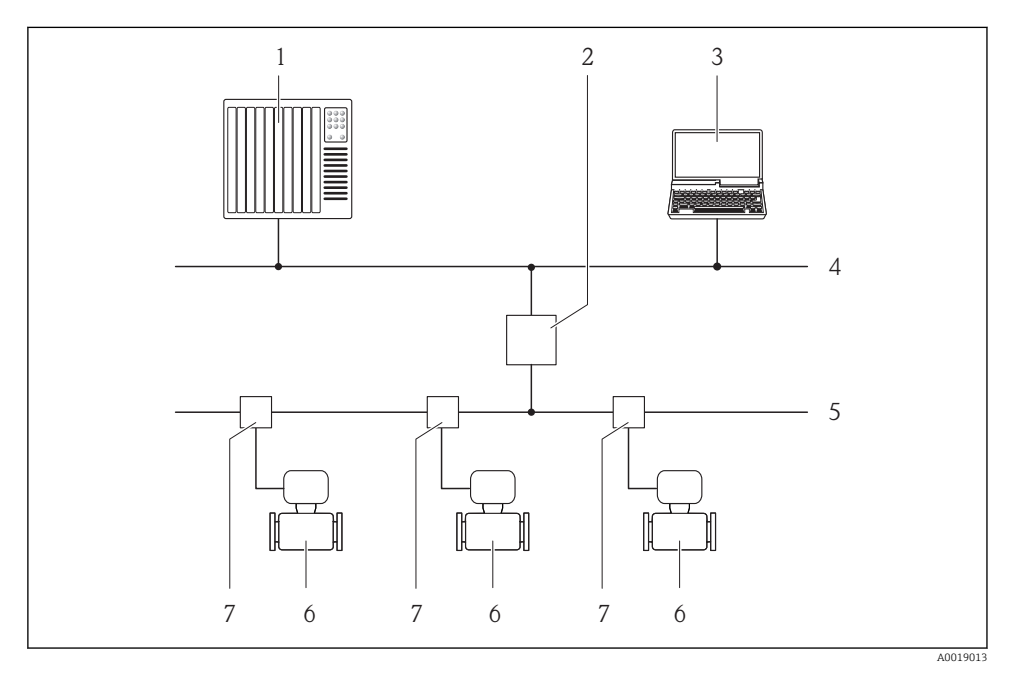

14 Möglichkeiten der Fernbedienung via PROFIBUS PA Netzwerk

- 1 Automatisierungssystem
- 2 Segmentkoppler PROFIBUS DP/PA
- 3 Computer mit PROFIBUS-Netzwerkkarte
- 4 PROFIBUS DP Netzwerk
- 5 PROFIBUS PA Netzwerk
- 6 Messgerät
- 7 T-Verteiler

### Via Service-Schnittstelle (CDI)

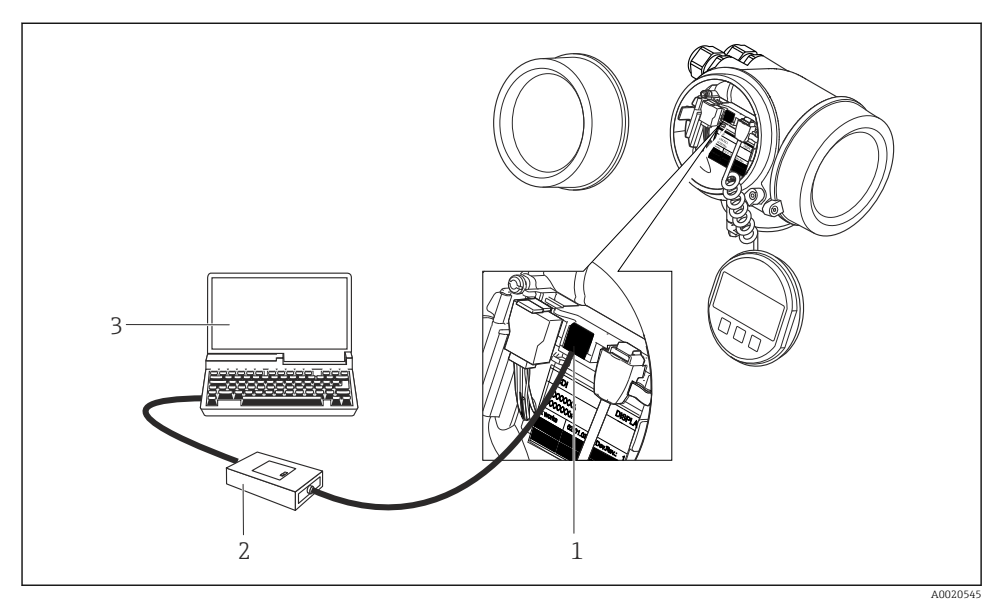

- 1 Service-Schnittstelle (CDI = Endress+Hauser Common Data Interface) des Messgeräts
- 2 Commubox FXA291
- 3 Computer mit Bedientool "FieldCare" mit COM DTM "CDI Communication FXA291"

### 8.3.2 FieldCare

### Funktionsumfang

FDT-basiertes Anlagen-Asset-Management-Tool von Endress+Hauser. Es kann alle intelligenten Feldeinrichtungen in einer Anlage konfigurieren und unterstützt bei deren Verwaltung. Durch Verwendung von Statusinformationen stellt es darüber hinaus ein einfaches, aber wirkungsvolles Mittel dar, deren Zustand zu kontrollieren.

Typische Funktionen:

- Parametrierung von Messumformern
- Laden und Speichern von Gerätedaten (Upload/Download)
- Dokumentation der Messstelle
- Visualisierung des Messwertspeichers (Linienschreiber) und Ereignis-Logbuchs

Weitere Informationen zu FieldCare: Betriebsanleitung BA00027S und BA00059S

### Bezugsquelle für Gerätebeschreibungsdateien

- www.endress.com  $\rightarrow$  Downloads
- CD-ROM (Endress+Hauser kontaktieren)
- DVD (Endress+Hauser kontaktieren)

#### Verbindungsaufbau

Weitere Informationen: Betriebsanleitung BA00027S und BA00059S

#### Bedienoberfläche

1

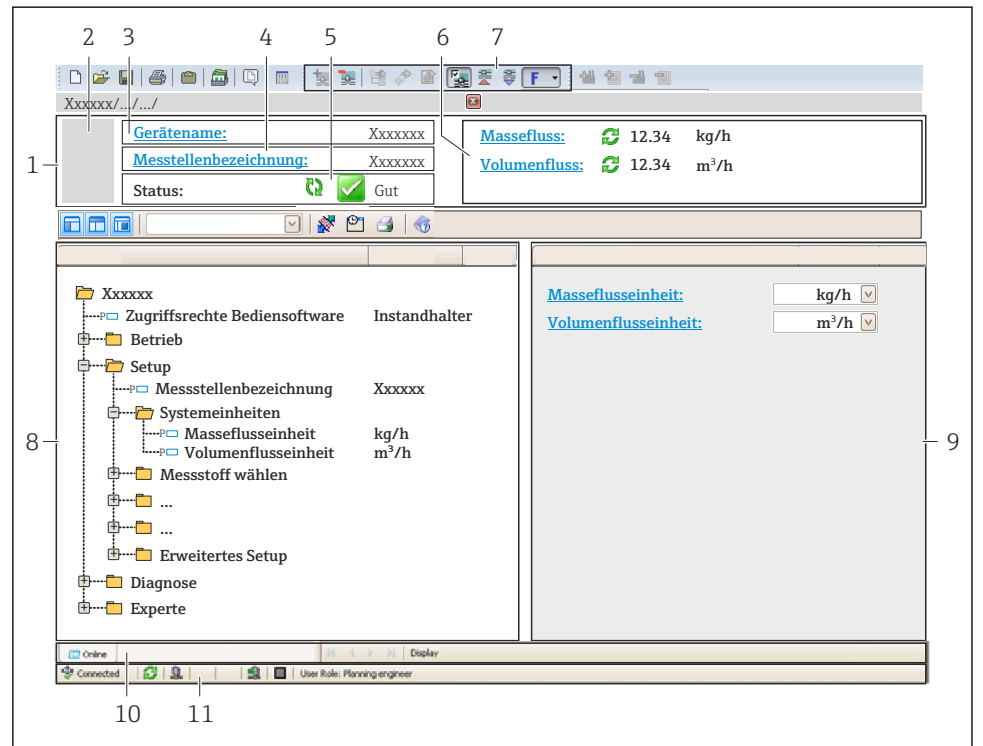

A0021051-DE

- 1 Kopfzeile
- 2 Gerätebild
- 3 Gerätename
- 4 Messstellenbezeichnung
- 5 Statusbereich mit Statussignal
- 6 Anzeigebereich für aktuelle Messwerte
- 7 Bearbeitungsleiste mit weiteren Funktionen wie Speichern/Laden, Ereignisliste und Dokumentationserstellung
- 8 Navigationsbereich mit Bedienmenüstruktur
- 9 Arbeitsbereich
- 10 Aktionsbereich
- 11 Statusbereich

## 9 Systemintegration

Detaillierte Angaben zur Systemintegration: Betriebsanleitung zum Gerät.

## 10 Inbetriebnahme

### 10.1 Installations- und Funktionskontrolle

Vor der Inbetriebnahme des Messgeräts:

- ► Sicherstellen, dass die Einbau- und Anschlusskontrolle durchgeführt sind.
- Checkliste "Montagekontrolle"  $\rightarrow$  🖺 24
- Checkliste "Anschlusskontrolle"  $\rightarrow \cong 42$

## 10.2 Messgerät einschalten

- ▶ Nach erfolgreicher Installations- und Funktionskontrolle das Messgerät einschalten.
  - └ Die Vor-Ort-Anzeige wechselt nach erfolgreichem Aufstarten automatisch von der Aufstartanzeige in die Betriebsanzeige.

Wenn auf der Vor-Ort-Anzeige nichts erscheint oder eine Diagnosemeldung angezeigt wird: Betriebsanleitung zum Gerät

### 10.3 Bediensprache einstellen

Werkseinstellung: Englisch oder bestellte Landessprache

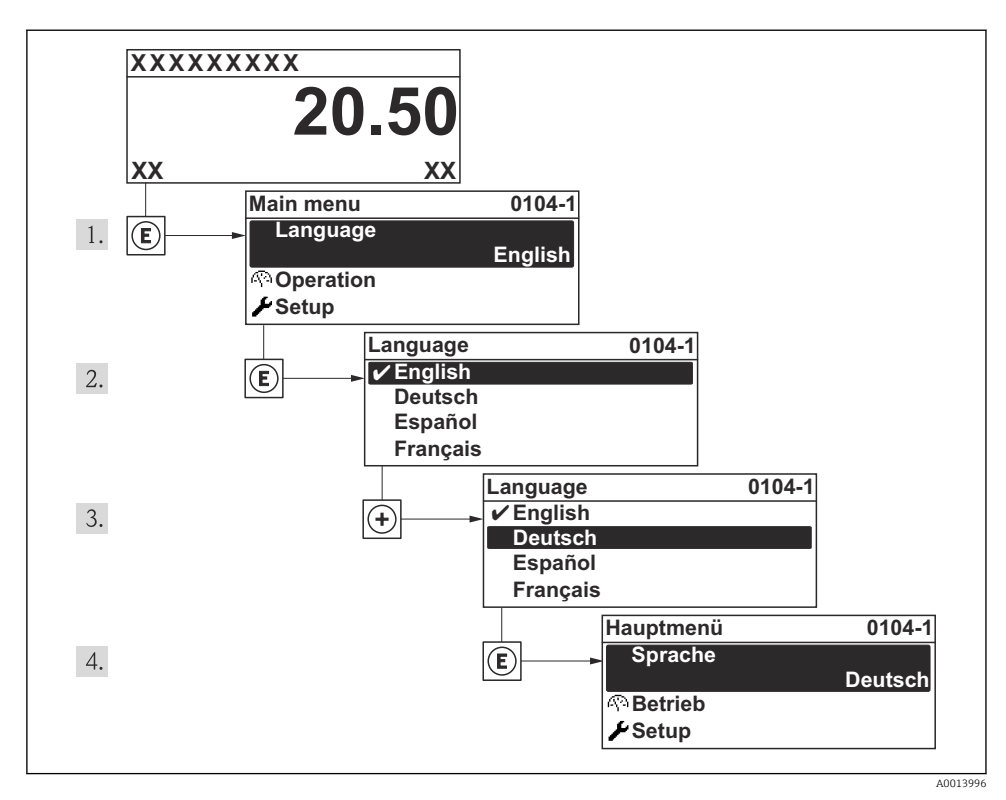

In Seispiel der Vor-Ort-Anzeige

### 10.4 Messgerät konfigurieren

Das Menü **Setup** mit seinem Untermenü **Systemeinheiten** und verschiedenen geführten Wizards dient zur schnellen Inbetriebnahme des Messgeräts.

Im Untermenü **Systemeinheiten** können die gewünschten Einheiten ausgewählt werden. Die Wizards führen den Anwender systematisch durch alle Parameter, die zur Konfiguration benötigt werden: z.B. von Messung oder Ausgängen.

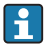

Die verfügbaren Wizards des jeweiligen Geräts können aufgrund der Geräteausführung (z.B. Kommunikationsart) variieren.

| Wizard                          | Bedeutung                                |
|---------------------------------|------------------------------------------|
| Stromeingang                    | Konfiguration des Stromeingangs          |
| Stromausgang 1n                 | Einstellen von Stromausgang 12           |
| Impuls-/Frequenz-/Schaltausgang | Konfiguration des gewählten Ausgangstyps |
| Analog inputs                   | Konfiguration der Analog Inputs          |

| Wizard                      | Bedeutung                                  |
|-----------------------------|--------------------------------------------|
| Anzeige                     | Konfiguration der Messwertanzeige          |
| Ausgangsverhalten           | Festlegen des Ausgangsverhaltens           |
| Schleichmengenunterdrückung | Einstellen der Schleichmengenunterdrückung |

### 10.5 Messstellenbezeichnung festlegen

Um die Messstelle innerhalb der Anlage schnell identifizieren zu können, kann mithilfe von Parameter **Messstellenbezeichnung** eine eindeutige Bezeichnung eingegeben und damit die Werkseinstellung geändert werden.

### Navigation

Menü "Setup" → Messstellenbezeichnung

#### Parameterübersicht mit Kurzbeschreibung

| Parameter              | Beschreibung                            | Eingabe                                                                             | Werkseinstellung |
|------------------------|-----------------------------------------|-------------------------------------------------------------------------------------|------------------|
| Messstellenbezeichnung | Bezeichnung für Messstelle<br>eingeben. | Max. 32 Zeichen wie Buch-<br>staben, Zahlen oder Sonder-<br>zeichen (z.B. @, %, /). | Prowirl          |

### 10.6 Einstellungen schützen vor unerlaubtem Zugriff

Um nach der Inbetriebnahme die Konfiguration des Messgeräts gegen unbeabsichtigtes Ändern zu schützen, gibt es folgende Möglichkeiten:

- Schreibschutz via Freigabecode
- Schreibschutz via Verriegelungsschalter
- Schreibschutz via Tastenverriegelung
- FOUNDATION Fieldbus: Schreibschutz via Blockbedienung

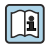

Detaillierte Angaben zum Schützen der Einstellungen vor unerlaubtem Zugriff: Betriebsanleitung zum Gerät.

## 11 Diagnoseinformationen

Störungen, die das Selbstüberwachungssystem des Messgeräts erkennt, werden als Diagnosemeldung im Wechsel mit der Betriebsanzeige angezeigt. Aus der Diagnosemeldung heraus kann die Meldung zu Behebungsmaßnahmen aufgerufen werden, die wichtige Hinweise zur Störung liefert.

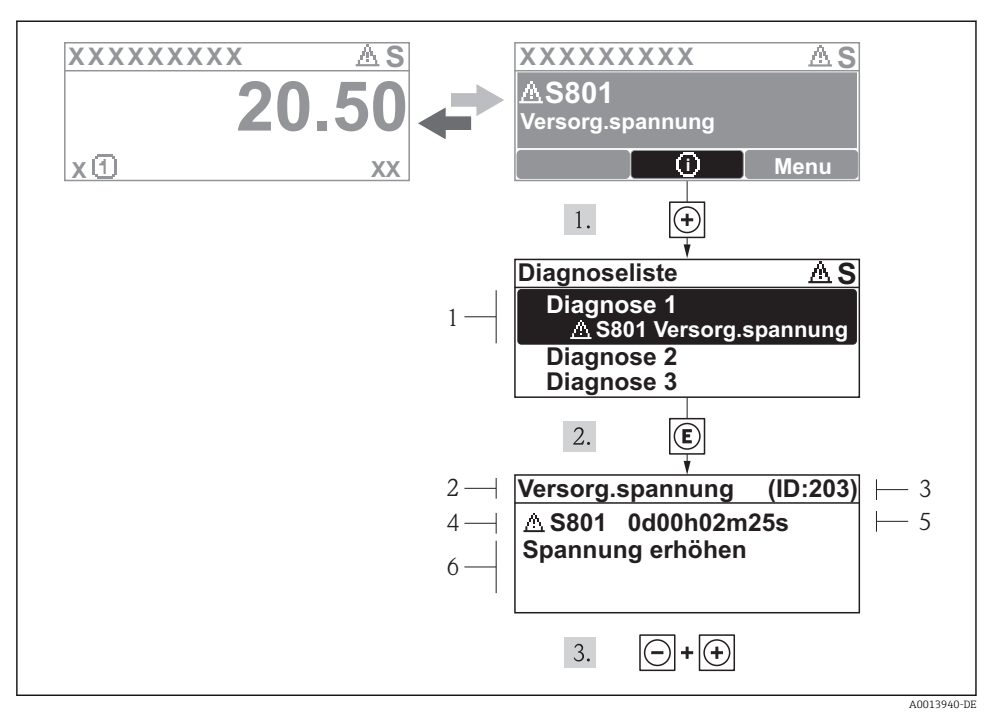

- 🖻 16 🛛 Meldung zu Behebungsmaßnahmen
- 1 Diagnoseinformation
- 2 Kurztext
- 3 Service-ID
- 4 Diagnoseverhalten mit Diagnosecode
- 5 Betriebszeit des Auftretens
- 6 Behebungsmaßnahmen

Der Anwender befindet sich in der Diagnosemeldung.

- 1. 🗄 drücken (④-Symbol).
  - ← Das Untermenü Diagnoseliste öffnet sich.
- 2. Das gewünschte Diagnoseereignis mit ⊕ oder ⊡ auswählen und 🗉 drücken.
  - └ Die Meldung zu den Behebungsmaßnahmen des ausgewählten Diagnoseereignisses öffnet sich.
- **3**. Gleichzeitig ⊡ + 🛨 drücken.
  - 🕒 Die Meldung zu den Behebungsmaßnahmen wird geschlossen.

## 11.1 Allgemeine Störungsbehebungen

### Zur Vor-Ort-Anzeige

| Fehler                                                                                   | Mögliche Ursachen                                                                  | Behebung                                                                                                    |
|------------------------------------------------------------------------------------------|------------------------------------------------------------------------------------|----------------------------------------------------------------------------------------------------|
| Vor-Ort-Anzeige dunkel und keine<br>Ausgangsignale                                       | Versorgungsspannung stimmt nicht<br>mit der Angabe auf dem Typenschild<br>überein. | Richtige Versorgungsspannung anle-<br>gen .                                                                                                    |
| Vor-Ort-Anzeige dunkel und keine<br>Ausgangsignale                                       | Versorgungsspannung ist falsch<br>gepolt.                                          | Versorgungsspannung umpolen.                                                                                                    |
| Vor-Ort-Anzeige dunkel und keine<br>Ausgangsignale                                       | Anschlusskabel haben keinen Kontakt<br>zu den Anschlussklemmen.                    | Kontaktierung der Kabel prüfen und<br>gegebenenfalls korrigieren.                                                                                    |
| Vor-Ort-Anzeige dunkel und keine<br>Ausgangsignale                                       | Anschlussklemmen sind auf I/O-<br>Elektronikmodul nicht korrekt<br>gesteckt.       | Anschlussklemmen kontrollieren.                                                                                                    |
| Vor-Ort-Anzeige dunkel und keine<br>Ausgangsignale                                       | I/O-Elektronikmodul ist defekt.                                                    | Ersatzteil bestellen .                                                                                                    |
| Vor-Ort-Anzeige dunkel, aber Signal-<br>ausgabe innerhalb des gültigen<br>Bereichs       | Anzeige ist zu hell oder zu dunkel ein-<br>gestellt.                               | <ul> <li>Anzeige heller einstellen durch<br/>gleichzeitiges Drücken von</li></ul>                                                                    |
| Vor-Ort-Anzeige dunkel, aber Signal-<br>ausgabe innerhalb des gültigen<br>Bereichs       | Kabel des Anzeigemoduls ist nicht<br>richtig eingesteckt.                          | Stecker korrekt auf Hauptelektronik-<br>modul und Anzeigemodul einstecken.                                                                           |
| Vor-Ort-Anzeige dunkel, aber Signal-<br>ausgabe innerhalb des gültigen<br>Bereichs       | Anzeigemodul ist defekt.                                                           | Ersatzteil bestellen .                                                                                                    |
| Hintergrundbeleuchtung der Vor-Ort-<br>Anzeige rot                                       | Diagnoseereignis mit Diagnoseverhal-<br>ten "Alarm" eingetreten.                   | Behebungsmaßnahmen durchführen                                                                                                    |
| Text auf Vor-Ort-Anzeige erscheint in<br>einer fremden, nicht verständlichen<br>Sprache. | Fremde Bediensprache ist eingestellt.                                              | <ol> <li>2 s □ + ± drücken ("Home-Position").</li> <li>2. E drücken.</li> <li>3. In Parameter Language die gewünschte Sprache einstellen.</li> </ol> |
| Meldung auf Vor-Ort-Anzeige:<br>"Communication Error"<br>"Check Electronics"             | Die Kommunikation zwischen Anzei-<br>gemodul und Elektronik ist unterbro-<br>chen. | <ul> <li>Kabel und Verbindungsstecker zwi-<br/>schen Hauptelektronikmodul und<br/>Anzeigemodul prüfen.</li> <li>Ersatzteil bestellen .</li> </ul>    |

### Zu Ausgangssignalen

| Fehler                                                                           | Mögliche Ursachen                | Behebung               |
|----------------------------------------------------------------------------------|----------------------------------|------------------------|
| Signalausgabe außerhalb des gültigen<br>Bereichs                                 | Hauptelektronikmodul ist defekt. | Ersatzteil bestellen . |
| Signalausgabe außerhalb des gültigen<br>Strombereichs<br>(< 3,6 mA bzw. > 22 mA) | I/O-Elektronikmodul ist defekt.  | Ersatzteil bestellen . |

| Fehler                                                                                                    | Mögliche Ursachen                                                                   | Behebung                                                                                                    |
|----------------------------------------------------------------------------------------------------|-------------------------------------------------------------------------------------|----------------------------------------------------------------------------------------------------|
| Gerät zeigt auf Vor-Ort-Anzeige rich-<br>tigen Wert an, aber Signalausgabe<br>falsch, jedoch im gültigen Bereich. | Parametrierfehler                                                                   | Parametrierung prüfen und korrigie-<br>ren.                                                                         |
| Gerät misst falsch.                                                                                               | Parametrierfehler oder Gerät wird<br>außerhalb des Anwendungsbereichs<br>betrieben. | 1. Parametrierung prüfen und korri-<br>gieren.<br>2. Angegebene Grenzwerte in den<br>"Technischen Daten" einhalten. |

#### Zum Zugriff

| Fehler                                          | Mögliche Ursachen                                                                                                    | Behebung                                                                                                 |
|-------------------------------------------------|----------------------------------------------------------------------------------------------------|----------------------------------------------------------------------------------------------------|
| Kein Schreibzugriff auf Parameter<br>möglich    | Hardware-Schreibschutz aktiviert                                                                                                    | Verriegelungsschalter auf Hauptelekt-<br>ronikmodul in Position OFF bringen .                            |
| Kein Schreibzugriff auf Parameter<br>möglich    | Aktuelle Anwenderrolle hat einge-<br>schränkte Zugriffsrechte                                                                                          | 1. Anwenderrolle prüfen .<br>2. Korrekten kundenspezifischen Frei-<br>gabecode eingeben .                |
| Keine Verbindung via HART-Protokoll             | Fehlender oder falsch eingebauter<br>Kommunikationswiderstand.                                                                                         | Kommunikationswiderstand (250 Ω)<br>korrekt einbauen. Maximale Bürde<br>beachten → 🗎 32.                 |
| Keine Verbindung via HART-Protokoll             | Commubox<br>• Falsch angeschlossen<br>• Falsch eingestellt<br>• Treiber nicht richtig installiert<br>• USB-Schnittstelle am PC falsch ein-<br>gestellt | Dokumentation zur Commubox<br>beachten.<br>FXA195 HART: Dokument<br>"Technische Information"<br>TI00404F |
| Keine Verbindung via Service-Schnitt-<br>stelle | Falsche Einstellung der USB-Schnitt-<br>stelle am PC oder Treiber nicht richtig<br>installiert.                                                        | Dokumentation zur Commubox<br>beachten.<br>FXA291: Dokument "Techni-<br>sche Information" TI00405C       |

## 12 Wartung

### 12.1 Wartungsarbeiten

Es sind grundsätzlich keine speziellen Wartungsarbeiten erforderlich.

### 12.1.1 Außenreinigung

Bei der Außenreinigung von Messgeräten darauf achten, dass das verwendete Reinigungsmittel die Gehäuseoberfläche und Dichtungen nicht angreift.

### 12.1.2 Innenreinigung

### HINWEIS

Bei Verwendung von nicht geeigneten Geräten oder Reinigungsflüssigkeiten kann der Messfühler beschädigt werden.

▶ Keinen Rohrreinigungsmolch verwenden.

#### 12.1.3 Austausch von Dichtungen

#### Austausch von Sensordichtungen

#### HINWEIS

**Messstoffberührende Dichtungen müssen im Normalfall nicht ausgetauscht werden!** Ein Austausch ist nur in speziellen Fällen erforderlich, z.B. wenn aggressive oder korrosive

Messstoffe nicht mit dem Dichtungswerkstoff kompatibel sind.

- Die Zeitspanne zwischen den Auswechslungen ist abhängig von den Messstoffeigenschaften.
- ► Es dürfen nur Sensordichtungen von Endress+Hauser verwendet werden: Ersatzdichtungen

### Austausch von Gehäusedichtungen

Die Gehäusedichtungen müssen sauber und unverletzt in die Dichtungsnut eingelegt werden. Gegebenenfalls die Dichtungen trocknen, reinigen oder ersetzen.

### HINWEIS

#### Bei Einsatz des Messgeräts in einer Staubatmosphäre:

▶ Nur die zugehörigen Gehäusedichtungen von Endress+Hauser einsetzen.

### 12.2 Mess- und Prüfmittel

Endress+Hauser bietet eine Vielzahl von Mess- und Prüfmitteln an wie W@M oder Gerätetests.

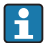

Ausführliche Angaben zu den Dienstleistungen erhalten Sie bei Ihrer Endress+Hauser Vertriebszentrale.

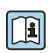

Auflistung einiger Mess- und Prüfmitteln: Dokument "Technische Information" zum Gerät, Kapitel "Zubehör"

### 12.3 Endress+Hauser Dienstleistungen

Endress+Hauser bietet eine Vielzahl von Dienstleistungen zur Wartung an wie Re-Kalibrierung, Wartungsservice oder Gerätetests.

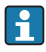

Ausführliche Angaben zu den Dienstleistungen erhalten Sie bei Ihrer Endress+Hauser Vertriebszentrale.

www.addresses.endress.com

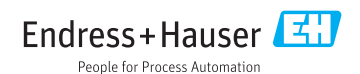